# LIBRARY SERVICES & RESOURCES

### MCM (MASTER OF COMMUNICATIONS MANAGEMENT)

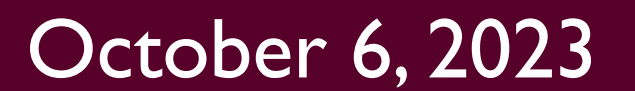

# HELLO!

We are...

### Jeannie An Teaching and Learning <u>anjean@mcmaster.ca</u>

### Ines Perkovic Teaching and Learning perkovic@mcmaster.ca

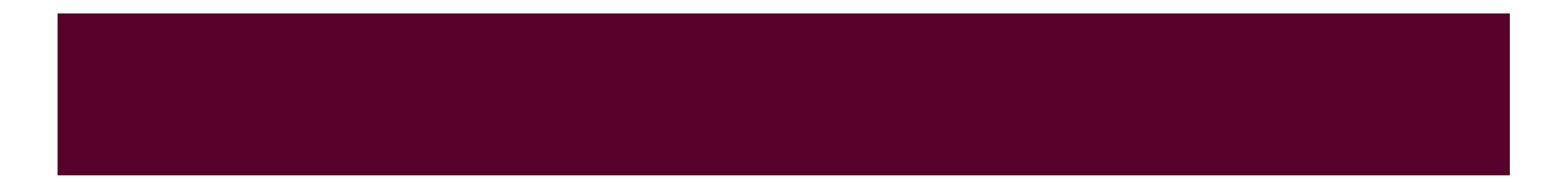

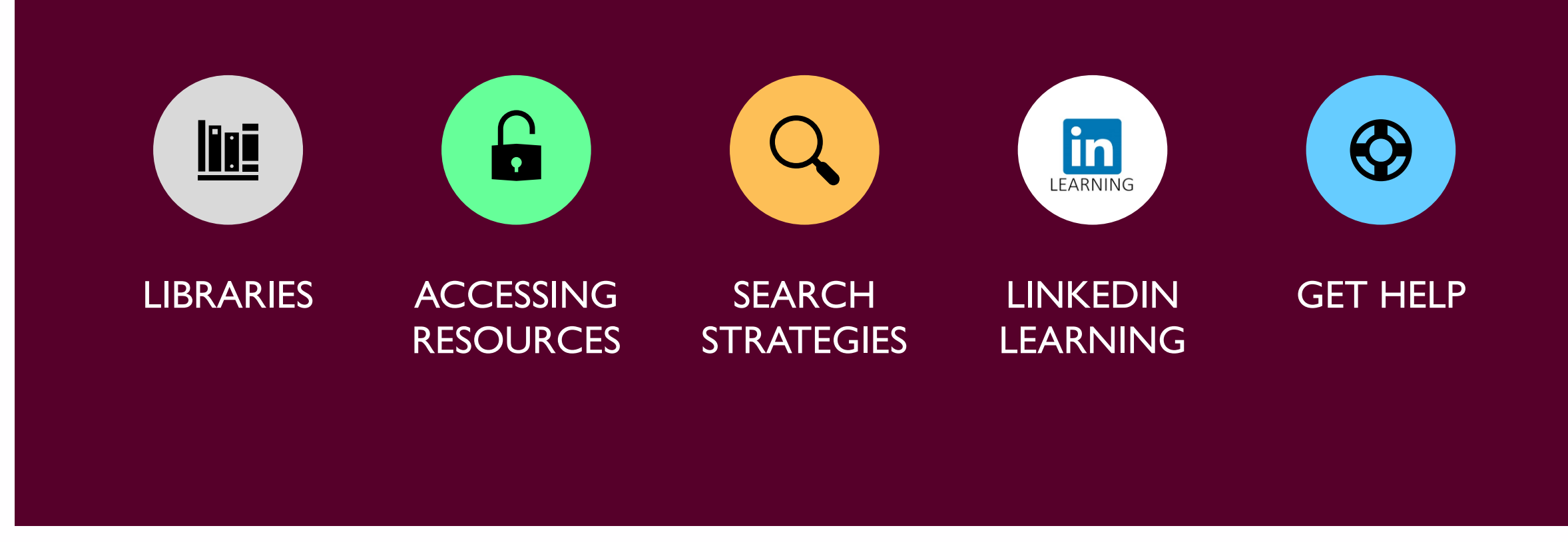

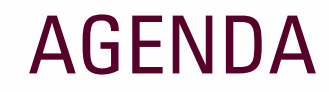

### **McMASTER LIBRARIES**

- MILLS (Humanities & Social Sciences + Business)
- INNIS Closed

Innis, the new business library, is expected to open Fall 2024 on the 3<sup>rd</sup> floor of the new MCCD (McLean Centre for Collaborative Discovery) - currently under construction

 THODE (Science & Engineering)

HEALTH SCIENCES
 located in the Health Sciences
 Centre (HSC), 2<sup>nd</sup> floor, purple section

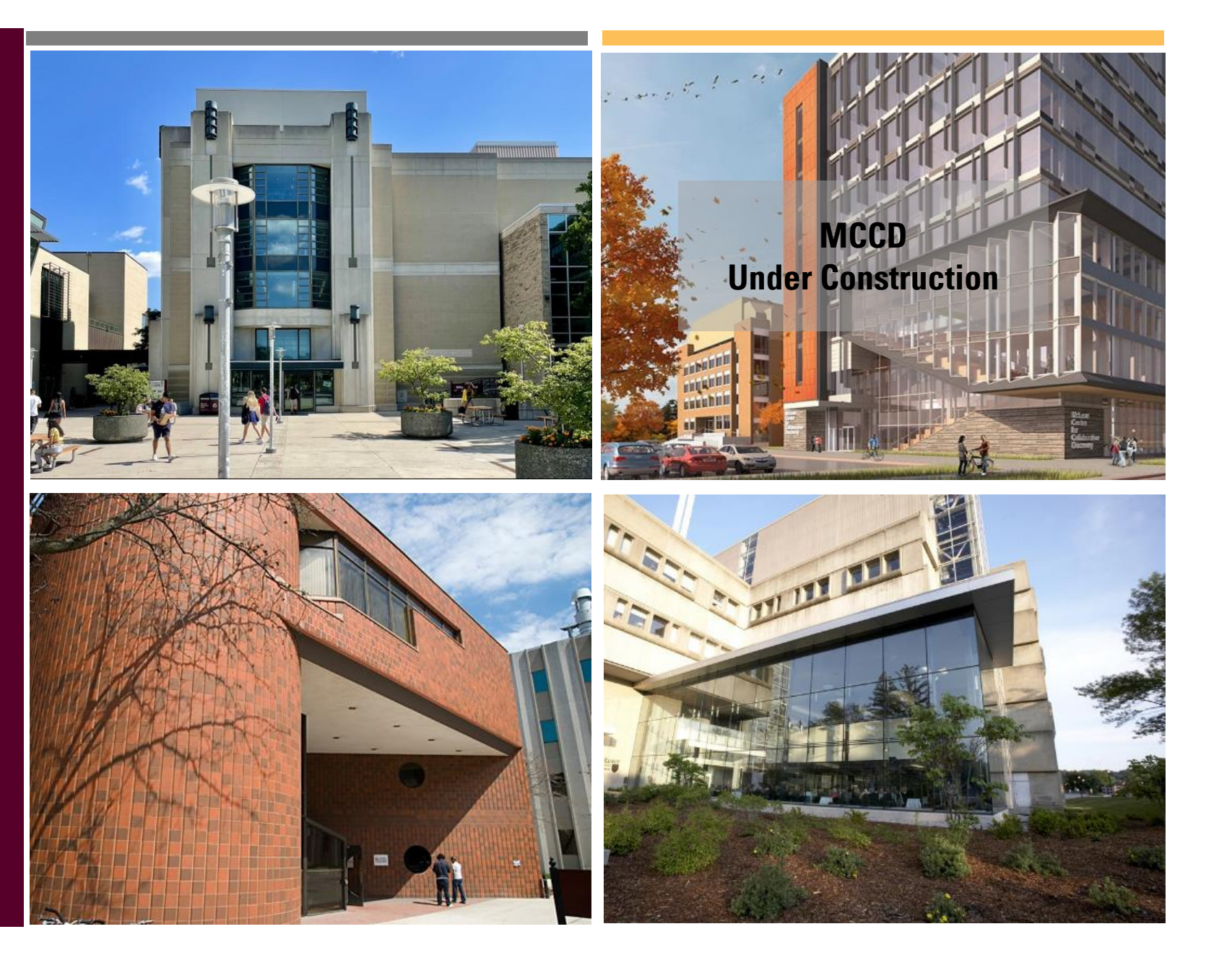

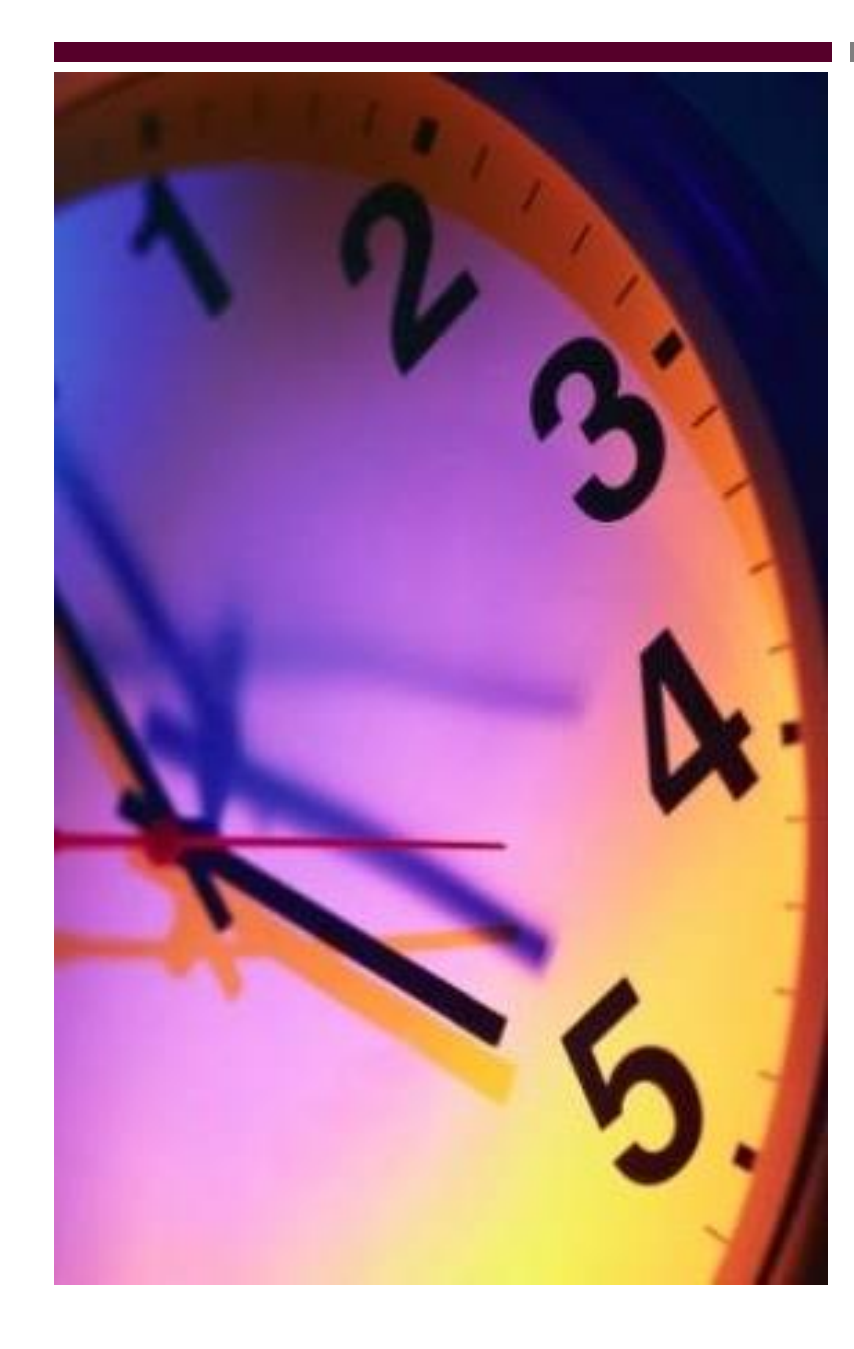

### LIBRARY HOURS

**NOTE:** Check the <u>library hours web</u> <u>page</u> before visiting, as hours may be adjusted throughout the term.

### **MILLS & THODE**

Starting Sept. 5

- Monday to Thursday:
- Friday:
- Saturday:
- Sunday:

8:00 am to 11:00 pm 8:00 am to 9:00 pm 10:30 am to 5:30 pm 3:00 pm to 11:00 pm

### **HEALTH SCIENCES**

Starting Sept. 12

- Monday to Friday:
- Saturday:
- Sunday:

9:00 am to 8:45 pm 12:00 pm to 4:45 pm 12:00 pm to 7:45 pm

### **BORROWING PHYSICAL RESOURCES**

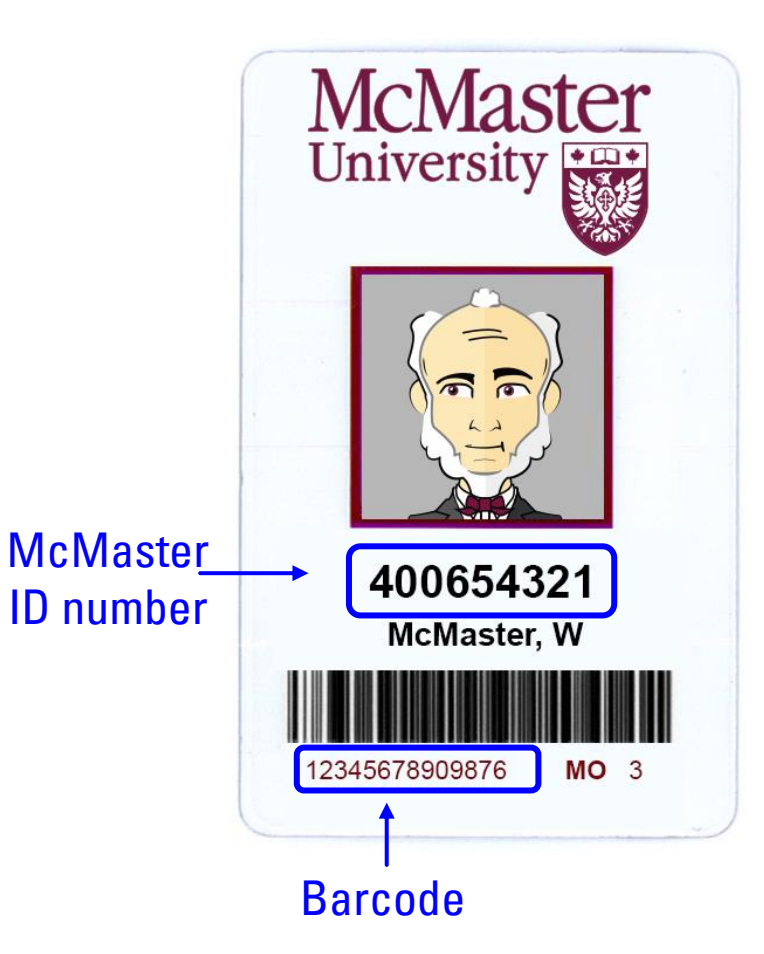

- Your McMaster ID card is your Library Card. Your ID card should include your McMaster Identification Number and a 14-digit barcode.
- Allows you to borrow physical materials (print books, DVDs, etc.) from any library at McMaster (+ <u>other partner libraries</u>).
- Loan Period for books is 120 days with unlimited renewals
- Sign in to <u>My Library Account</u> with your <u>MacID@mcmaster.ca</u> to view and manage your loans, requests, and more.

### ACCESSING E-RESOURCES AT MCMASTER LIBRARIES

- Your <u>MacID</u> gives you access to all the Library's online resources (e-books, ejournals, online articles, databases, etc.) 24/7, anywhere in the world!
- Connect to our online resources via the Library's website – <u>https://library.mcmaster.ca</u>
- When prompted, login with your
   <u>MacID@mcmaster.ca</u> to unlock and access Library e-resources.

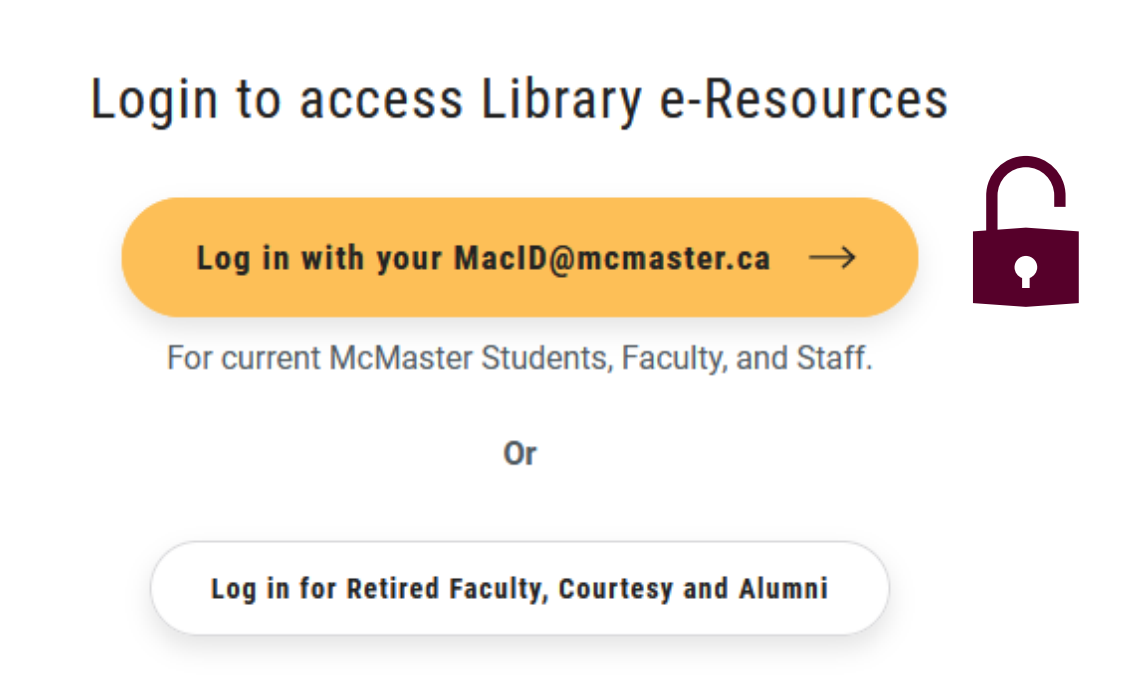

### FINDING & ACCESSING RESOURCES AT MCMASTER

- Library website is your primary access point to the Library's services and its collections <u>https://library.mcmaster.ca</u>
- Many access points for library resources Omni, Databases, Journal Search, Research Guides, web pages, etc.

| McN<br>Unive | Library                                                                                                    | Q                                    | CH MENU     |
|--------------|----------------------------------------------------------------------------------------------------|--------------------------------------|-------------|
| û Home       | Services 🗸 Collections 🗸 Spaces 🗸 Research Help 🗸 About 🗸                                                                                                    | 💄 My Library Account 🛛 🖵 Book a Room | ? Get Help! |
|              | : in the second second se | Databases                            | •           |
|              | Search Omni for books, journals, articles, videos Q                                                                                                    | Journal Search                       | •           |
| 5            | Advanced Search   <u>New Items</u>   <u>Omni Help</u>                                                                                                    | Research Guides                      | •           |

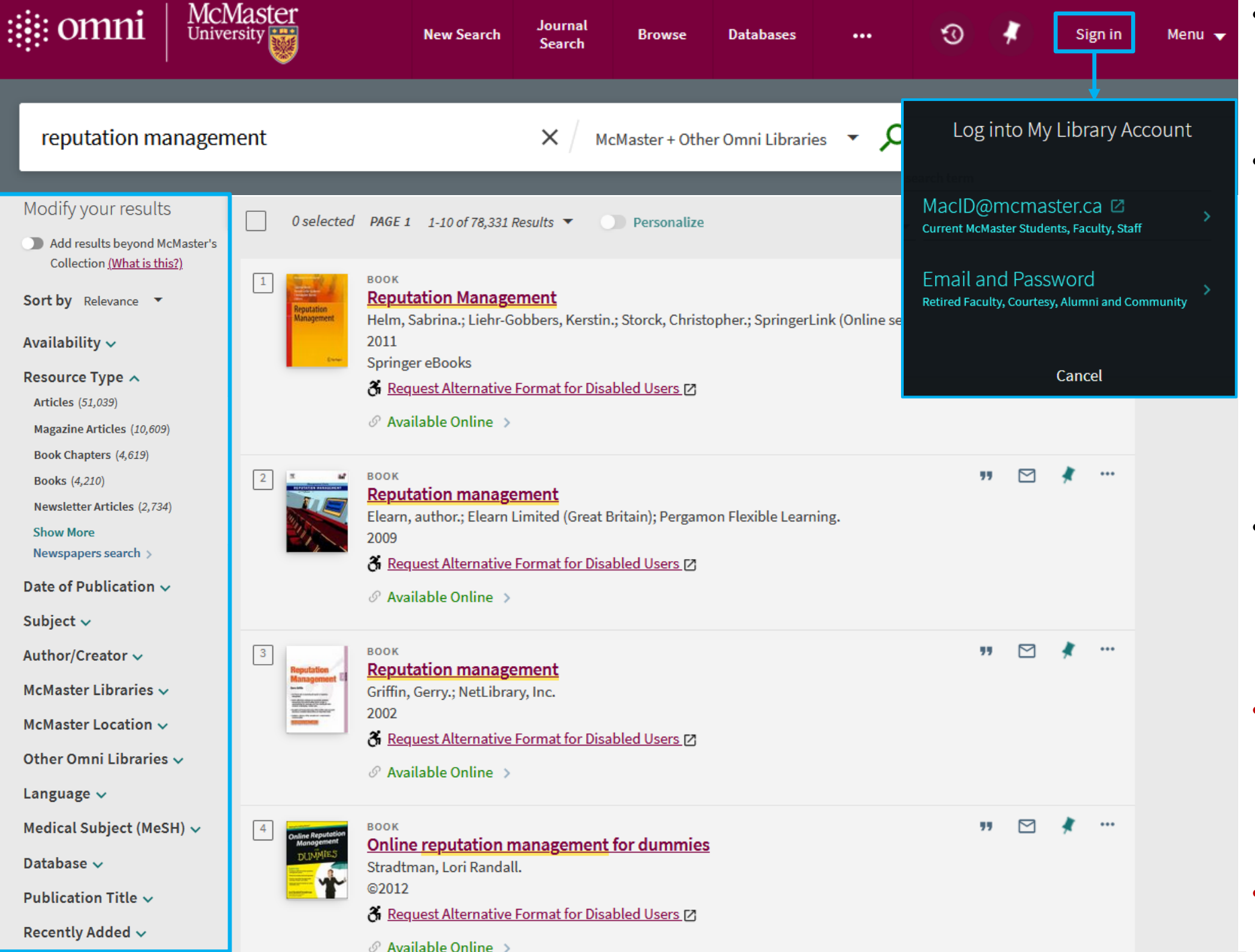

- <u>Omni</u> is a new multi-disciplinary <u>academic search tool</u> for McMaster.
- A good starting point for most topics. Includes many secondary sources (books, journals, articles, videos, databases, etc.), but does not include everything available through McMaster (i.e., some content only available in databases).
- Use filters to modify your search results. Limit by resource type (e.g., articles, books, etc.), date of publication, location and more.
- Sign in to Omni (i.e., your Library Account) for more access to content, features, and your library account.
- Questions? Consult the <u>Omni Help</u> <u>guide</u> or contact <u>library staff</u>.

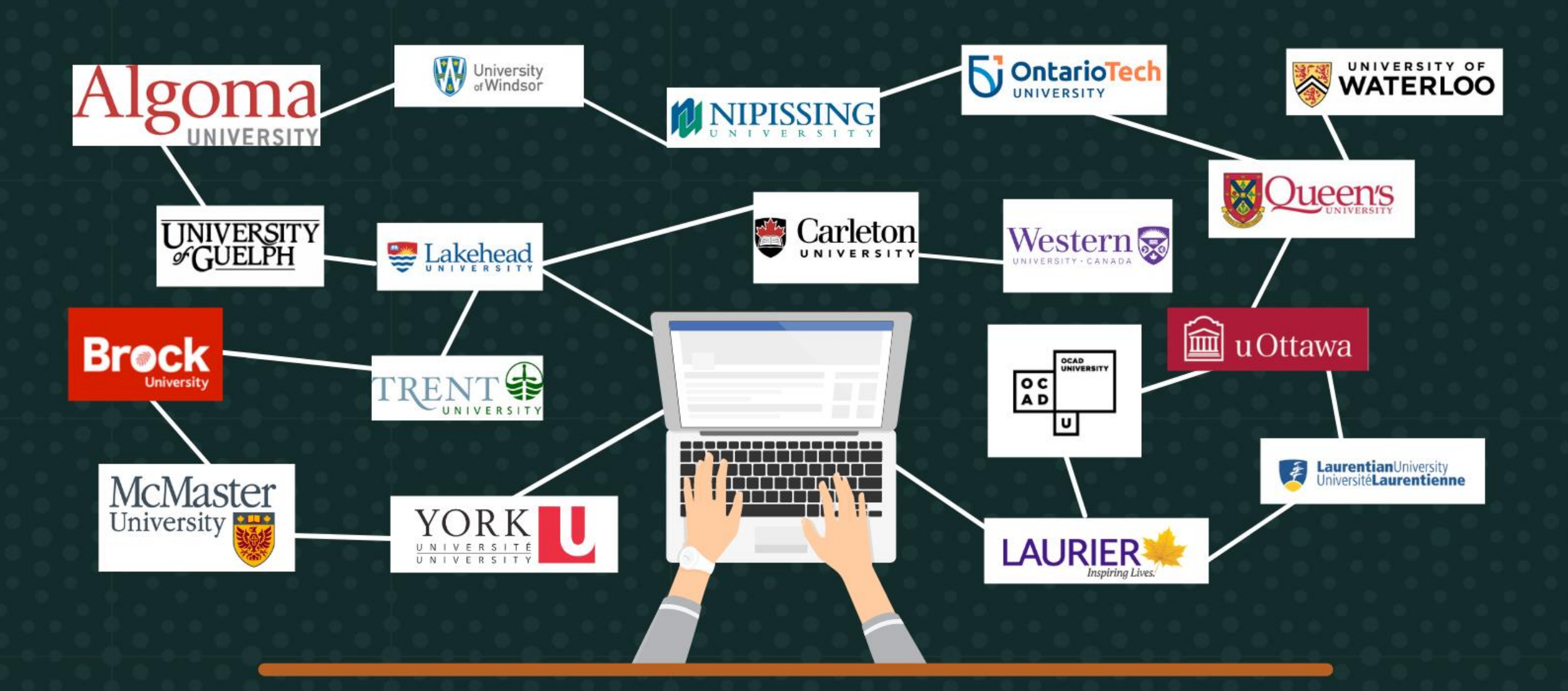

18 Universities, 25.4 million resources, 1 library system

| _       |                                                                                                    |
|---------|----------------------------------------------------------------------------------------------------|
|         | 100010-000-0004                                                                                                    |
|         | -maintaine                                                                                                    |
|         |                                                                                                    |
|         | Contraction of the second second seco |
|         | 1000001001000                                                                                                    |
|         | THE PERSON AND ADDRESS                                                                                                    |
|         | - 1070,000,0000                                                                                                    |
|         | A real of the local data of the                                                                                                    |
|         | which they be that                                                                                                    |
|         | 10000000000                                                                                                    |
|         | 101.00.00                                                                                                    |
|         | - C.S                                                                                                    |
| 180 101 | INTAL OF LARSE                                                                                                    |
| CITER   | municatio                                                                                                    |
| 1000    | 100 Million (1977)                                                                                                    |
|         | 575 C 1997                                                                                                    |
|         | COLUMN AND A DOWN                                                                                                    |
|         | and the second second se                                                                                                    |
|         |                                                                                                    |

Тор

Send to

Search inside

View Online

Get It

Details

Links

Virtual Browse

| Journal of communication.<br>National Society for the Study of Communication.; International Communication Association.<br>Annenberg School of Communications (University of Pennsylvania)<br>1951 | ;                                      |                   |
|----------------------------------------------------------------------------------------------------|----------------------------------------|-------------------|
| Available at Mills Library Mills Library Journals (3rd floor) (P 87.J64)                                                                                                    |                                        |                   |
| Full text availability                                                                                                    |                                        |                   |
| <u>CRKN Oxford University Press Current</u><br>Available from 03/01/1996 volume: 46 issue: 1.                                                                                                    | Ø                                      |                   |
| <u>CRKN Wiley Blackwell Backfiles</u><br>Available from 1951 volume: 1 issue: 1 until 1996 volume: 46 issue: 4.<br><u>Terms of Use</u>                                                             |                                        |                   |
| OXFORD<br>ACADEMIC Journals Books                                                                                                    | 0                                      | θ                 |
| Journal of Communication                                                                                                    | Internation<br>Communic<br>Association | nal<br>ation<br>n |
| Issues Advance Articles Submit ▼ Purchase Alerts About ▼> Journal of Communi ▼ Search                                                                                                    | Q Ad<br>Se                             | lvanced<br>arch   |
| Browse issues<br>Decade 2020 ▼ Year 2023 ▼ Issue Volume 73, Issue 4, August 2023, Pages 289–397 ▼ Browse by volume                                                                                 |                                        |                   |

ACCESSING ONLINE ITEMS IN OMNI

 In the View Online section of the full record for an item (e.g., e-book, e-journal, online article) select a relevant link to view the full-text

 If prompted, input your MacID@mcmaster.ca

### PLACING REQUESTS IN OMNI

Sign-in to Omni to see REQUEST options in the Get it section of an item's full record

- **Request:** Place a Hold for an item Available in McMaster libraries
- Digitization: Scan one chapter or one article of an item
- Get it from another library: Appears when item is not available locally, request it from another Omni library

When items are ready, you will be notified by e-mail or Sign-in to Omni to view the status of requests in your Library Account.

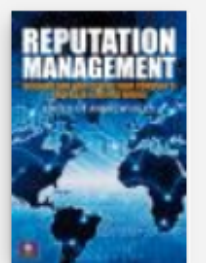

Top

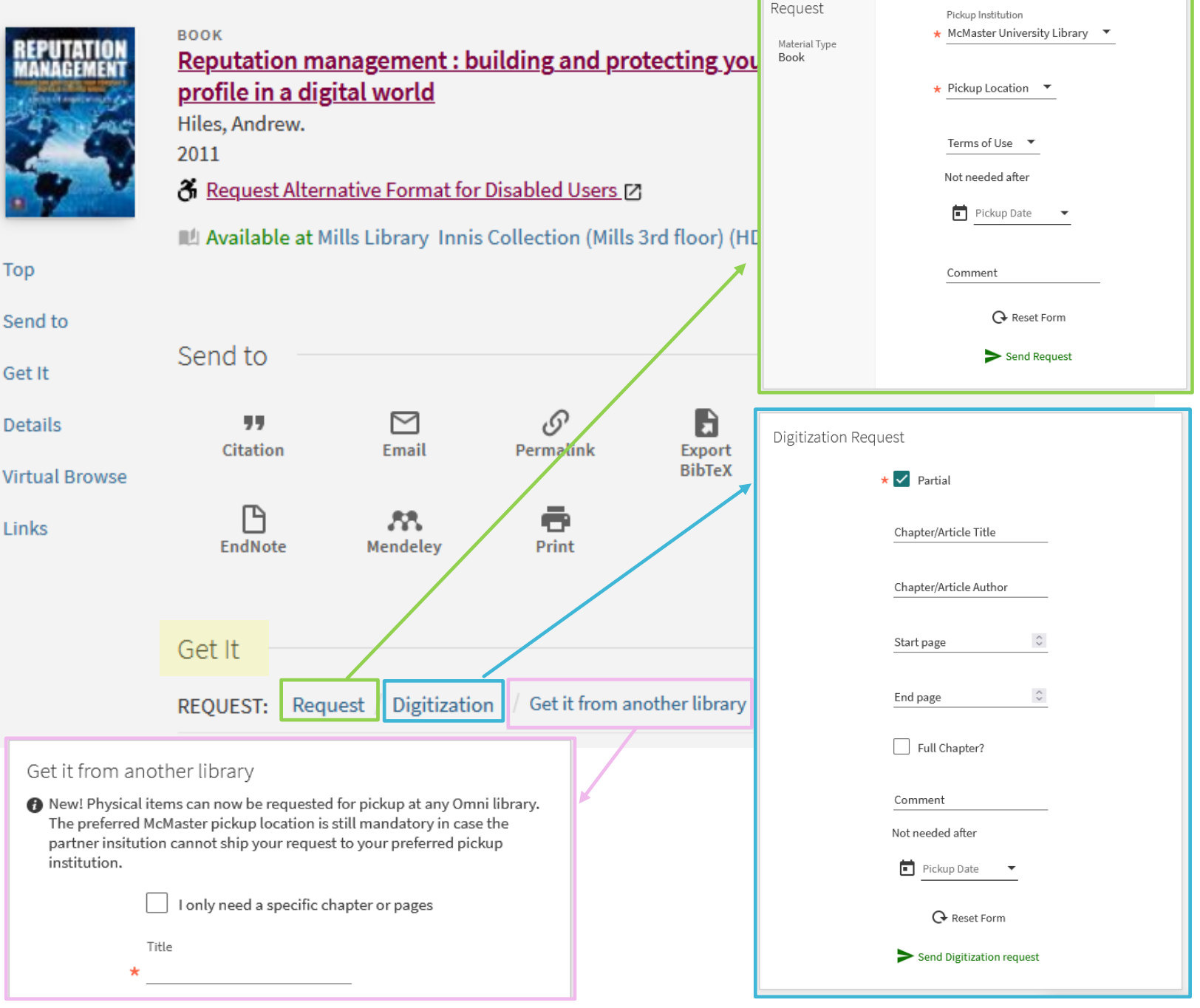

# INTERLIBRARY LOAN (I.L.L) via OMNI

- When an item is not available through our <u>Omni partner</u> institutions, it can be requested from other resource sharing partners in Canada or internationally via interlibrary loan
- Item not found in Omni?
   Use the <u>Omni Blank Request Form</u> to submit ILL requests.

NOTE: Requests for items outside the Omni network may take longer to arrive and may have shorter loan periods and renewal options.

### PICK-UP AND DELIVERY OPTIONS

- Online items requested (e.g., book chapters, articles) will be sent to your email.
- Books and other physical materials requested ...
  - from Omni libraries can be picked up at any Omni partner library specify your preferred location in the Omni request form
  - from resource sharing partners outside the Omni network (e.g., elsewhere in Canada or internationally, I.L.L.) can be picked up at McMaster
  - and sent to or located at McMaster are eligible for mail delivery to a Canadian address - once you receive a hold notification email that your requested items have arrived, submit a <u>Books by Mail form</u>

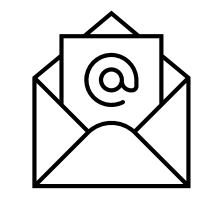

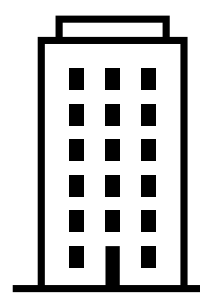

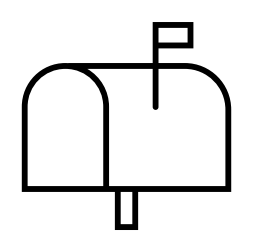

### BOOKS BY MAIL

- Service available to current McMaster faculty, students or staff.
- Canadian mailing addresses only.
- Books mailed via Canada Post at no charge to you.
- Regular circulating books only (with some exceptions) are eligible
- Books will be checked out to you before mailing.
- Track your parcel using a tracking number.
- Return books using the prepaid shipping label sent to you in print and online

| staff. |  |
|--------|--|
|        |  |
|        |  |

# PRACTICE ACTIVITY (5 MINUTES)

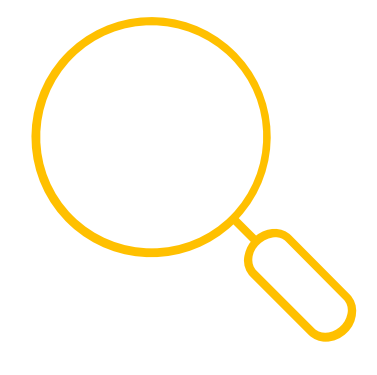

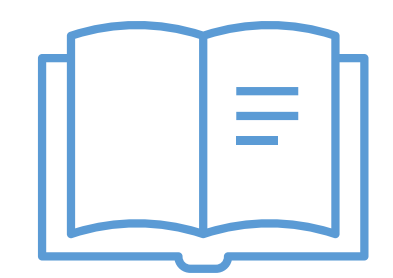

Try a simple search in Omni and make sure you can log into your account! Find a book you're interested in – where is it located? How can you request it?

### <u>CANADIAN UNIVERSITY RECIPROCAL BORROWING</u> <u>AGREEMENT (CURBA)</u>

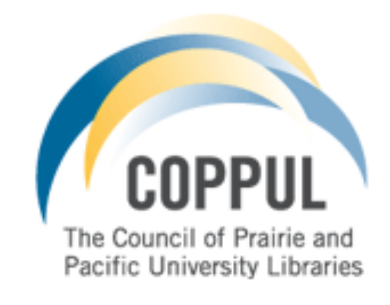

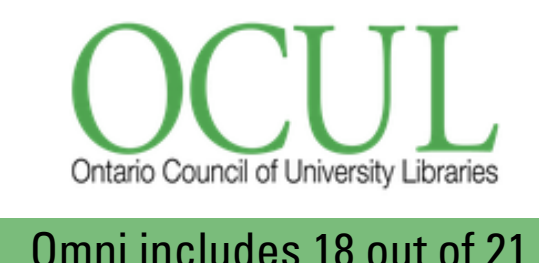

**OCUL** libraries

BCI J BUREAU DE COOPÉRATION INTERUNIVERSITAIRE

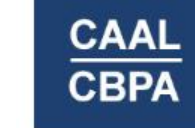

Council of Atlantic Academic Libraries Conseil des bibliothèques postsecondaires de l'Atlantique

- As a current McMaster graduate student, you can borrow books in-person from almost any <u>university library in</u> <u>Canada</u>
- ID presented by library users from other institutions will be determined by each consortium. Details outlined in the <u>CURBA agreement</u>.
- Make sure you have appropriate identification. A valid McMaster ID card can be used at Other Omni Libraries.

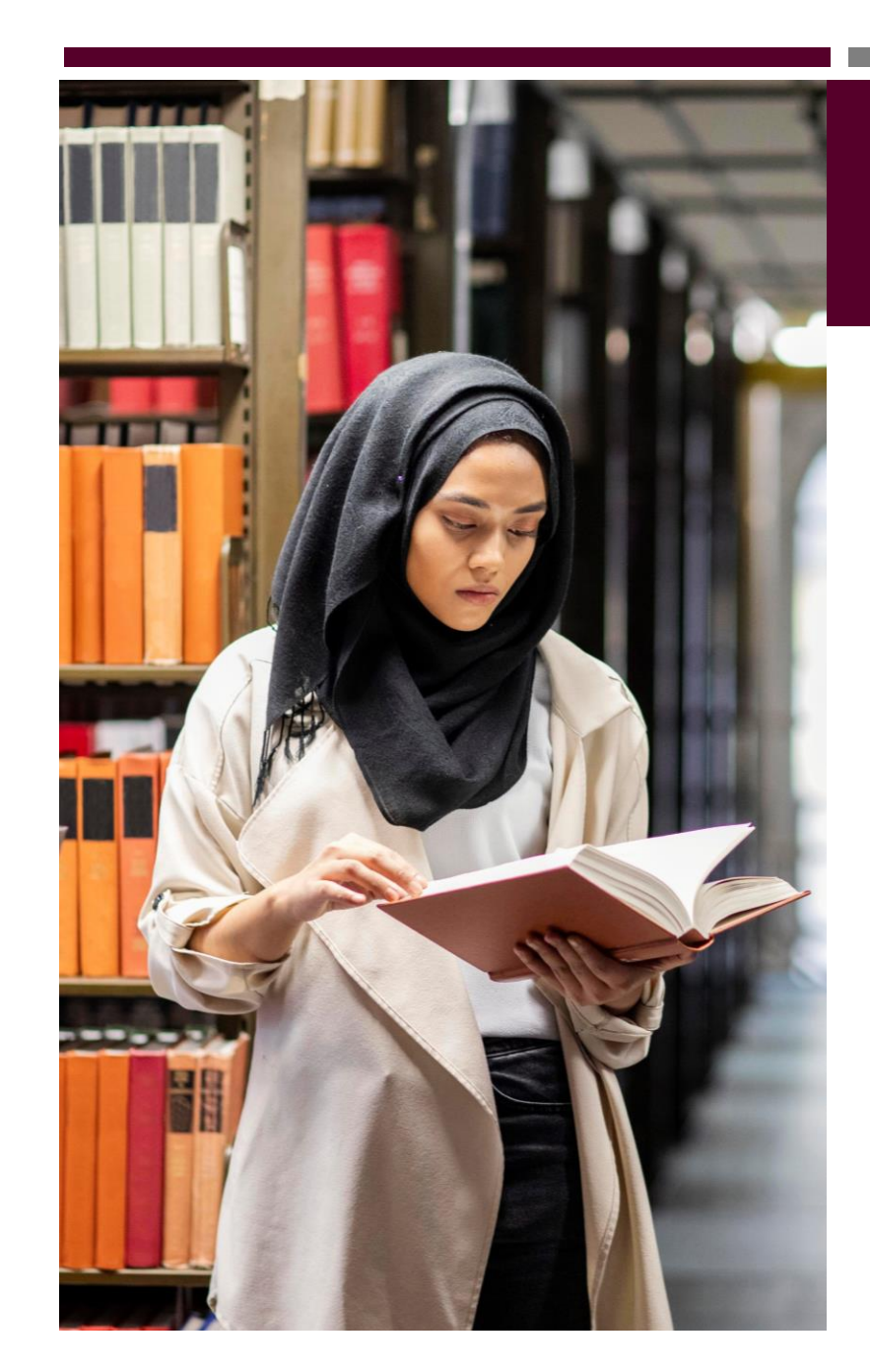

# BORROWING BOOKS **IN PERSON** AT **OTHER** UNIVERSITY LIBRARIES

- Use <u>Reciprocal Borrower card</u> to borrow books from other institutions in Canada for free
  - EXCEPTION: University of Toronto Libraries charge reciprocal borrowers a fee of \$300 for a borrower card. The Library will subsidize \$250 towards the cost of these cards, for graduate students only. Cards are valid from September to September. If interested, please complete the <u>application form</u> and email Lynne Serviss servisl@mcmaster.ca
- Some material exclusions (e.g., reserves, reference) and borrowing limitations (shorter loan period, limit on # of items borrowed) apply

### EDUROAM (EDUCATION ROAMING)

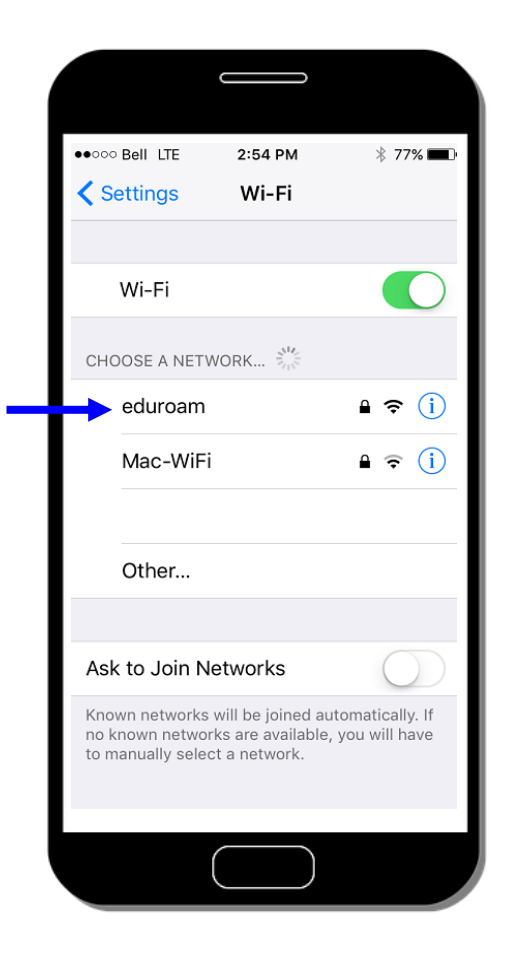

 <u>Eduroam</u> provides secure, free, Wi-Fi roaming service to McMaster students, faculty & staff when visiting research & education institutions anywhere in the world.

eduroam

- Open your device and log into the eduroam network of a participating institution with your MacID and the realm identifier @mcmaster.ca (e.g., maud@mcmaster.ca)
- Access to another institution's licensed online resources will likely be restricted.

# SEARCH STRATEGIES

# SEARCHING

- The GOAL of a successful search is to retrieve relevant information without being bogged down by irrelevant sources.
- Every word is a COMMAND.

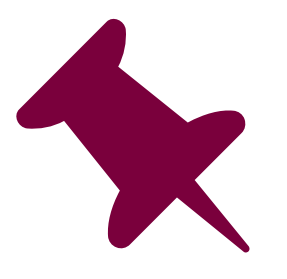

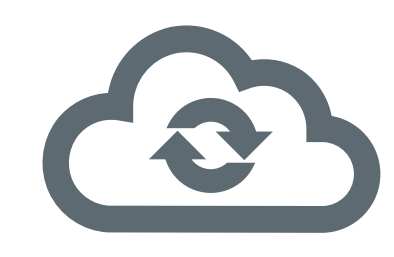

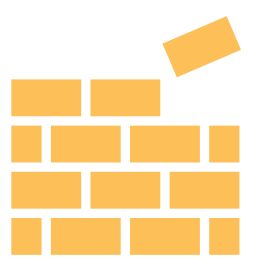

**1. Identify** main concepts of your research topic

### **2.** Brainstorm

alternate words and phrases for each concept **3. Create** search strings using Boolean operators & modifiers

# **BEFORE BEGINNING A SEARCH**

# 1. IDENTIFY MAIN CONCEPTS

# How do public relations handle scandals by corporations?

# 1. IDENTIFY MAIN CONCEPTS

# How do public relations handle scandals by corporations?

### public relations

### scandal

### corporation

# 2. BRAINSTORM ALTERNATE WORDS

| public relations | scandal    | corporation |
|------------------|------------|-------------|
| pr               | crisis     | company     |
| communications   | misconduct | business    |
|                  | corruption |             |
|                  | fraud      |             |

# 2. BRAINSTORM ALTERNATE WORDS

# 3. CREATE SEARCH STRINGS

- Communicate with databases using directive language and techniques
- Combine your main concepts and alternate words and phrases with Boolean Operators and Modifiers

| <b>Boolean Operators</b> | <b>Boolean Modifiers</b> |
|--------------------------|--------------------------|
| AND                      | 11 11                    |
| OR                       | *                        |
| NOT                      | ( )                      |

# **BOOLEAN OPERATOR: AND**

- Use between search words to retrieve items with ALL words present.
- If nothing is specified between words, AND is often the default operator
- Narrows search & reduces number of results.

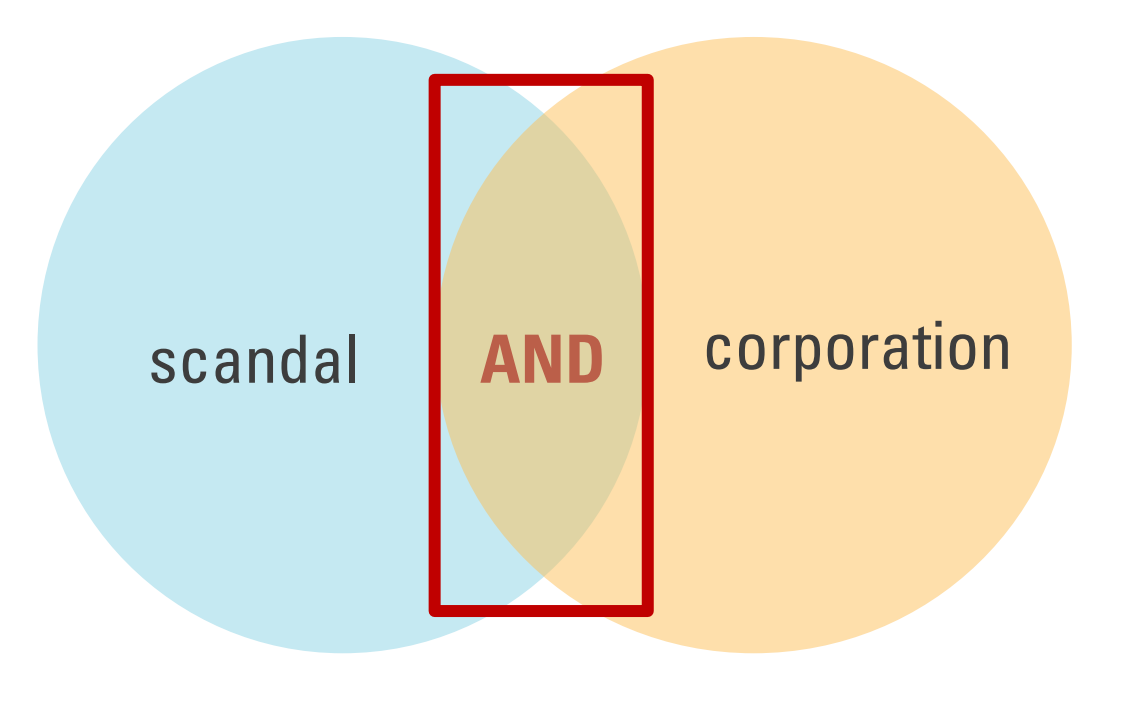

# **BOOLEAN OPERATOR: OR**

- Use between search words to retrieve items with **ANY** of the words present.
- **Broadens** search & increases number of results.

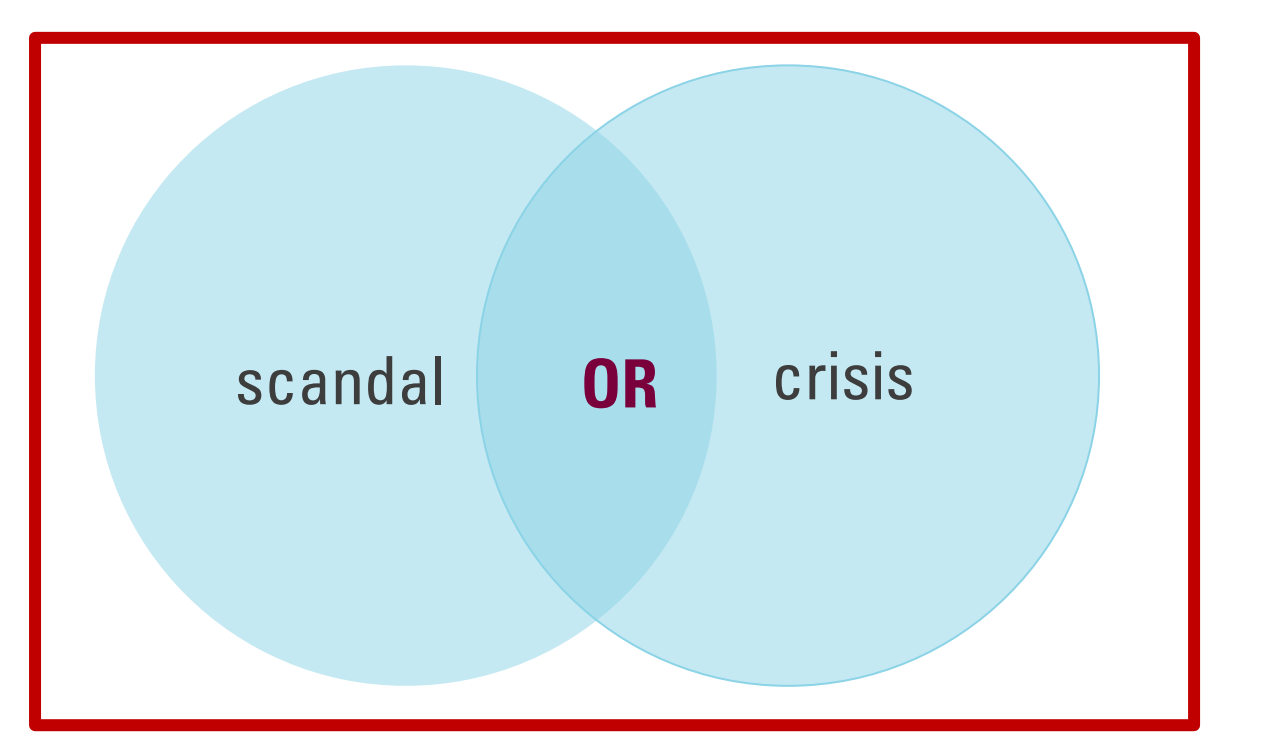

# **BOOLEAN OPERATOR: NOT**

- Use to exclude unwanted words from results.
  - May result in the inadvertent loss of relevant results. Can eliminate items that include both wanted and unwanted words.
- Narrows or reduces number of results.

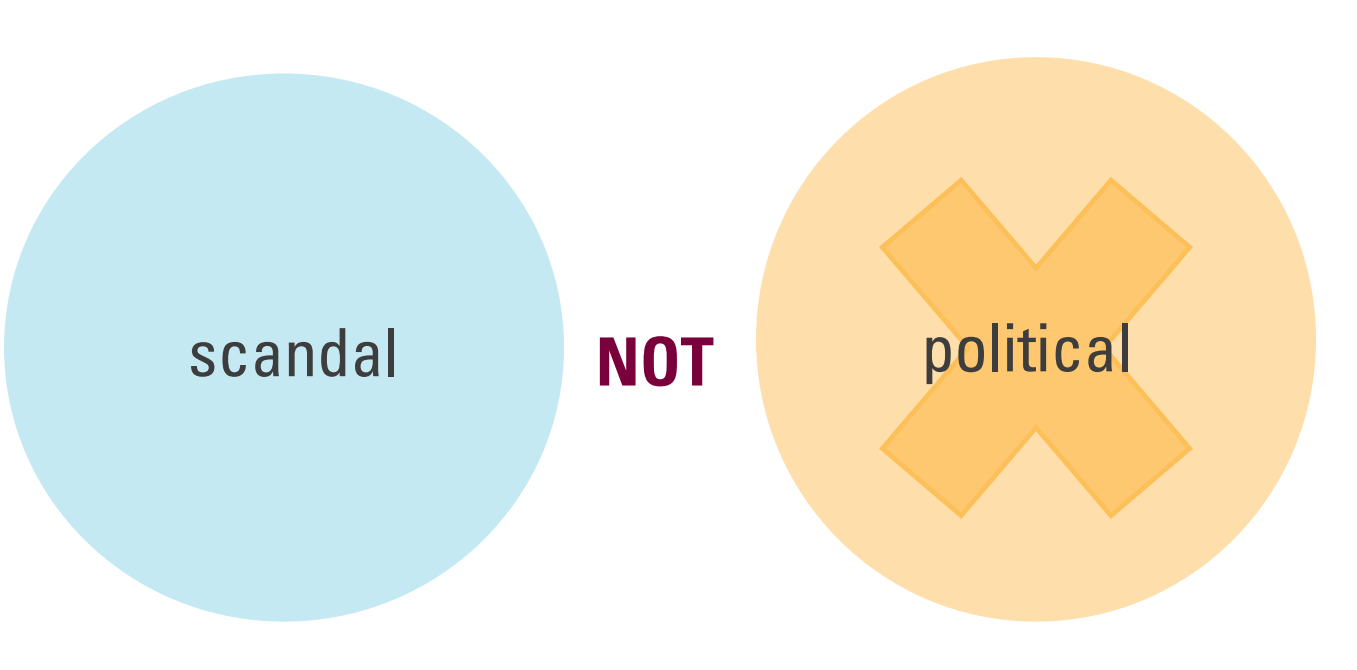

### 11 11

"public relations"

### corporat\*

corporation AND (scandal OR crisis)

Will only retrieve results featuring exact phrase. Will retrieve alternate endings: corporation, corporations, corporate, etc.

\*

When a search string uses a mix of Boolean operators, AND is processed first, OR second. Words enclosed in brackets () become first. NOT usually appears at the end and is processed last.

# **BOOLEAN MODIFIERS**

### **BOOLEAN OPERATORS & MODIFIERS**

| AA 88 | Use quotes around search words to find exact phrases                                                                                                    | "big business", "social media"                                                                                             |
|-------|----------------------------------------------------------------------------------------------------|----------------------------------------------------------------------------------------------------|
| *!?\$ | Use a wildcard symbol to find word variations<br><b>NOTE:</b> This symbol can vary by search tool – check Help<br>section                                                                                           | behavio*r finds: behavior, behaviour<br>manag* finds: manage, manages,<br>manager, managers, management,<br>managing, etc. |
| AND   | <u><b>Narrows</b></u> results. Use between search words to retrieve items with <b>ALL</b> words present                                                                                                    | brand <b>AND</b> reputation                                                                                                |
| OR    | <u><b>Broadens</b></u> results. Use between search words to retrieve items with <b>ANY</b> of the words present                                                                                                    | marketing <b>OR</b> advertising <b>OR</b><br>promotion                                                                     |
| NOT   | Use to get rid of unwanted words                                                                                                    | icebreaker <b>NOT</b> ship                                                                                                 |
| ( )   | When a search string uses a mix of Boolean<br>operators, AND is first, OR is second. Words enclosed in<br>brackets () will become first. NOT is usually put at the<br>end of a search string and is processed last. | (volkswagen <b>OR</b> VW) <b>AND</b> scandal <b>NOT</b> emissions                                                          |

# **CONSTRUCT YOUR SEARCH**

# ("public relation\*" OR pr OR communication\*) AND

# (scandal\* OR crisis OR misconduct\* OR corrupt\* OR fraud\*) AND

(corporat\* **OR** compan\* **OR** business\*)

# PRACTICE ACTIVITY (5 MINUTES)

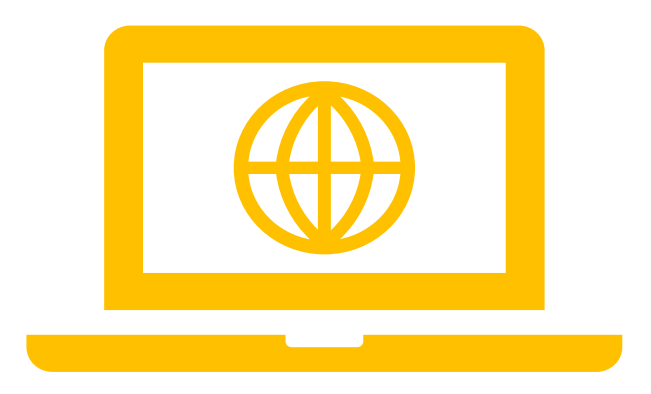

# Create a search string based on a research question or topic of interest

| WORKSHEET                     |           |     |           |     |           |  |  |
|-------------------------------|-----------|-----|-----------|-----|-----------|--|--|
| Identify<br>words<br>for each | Concept A |     | Concept B |     | Concept C |  |  |
| concept                       |           |     |           |     |           |  |  |
| OR                            |           |     |           |     |           |  |  |
| OR                            |           | AND |           | AND |           |  |  |
| OR                            |           |     |           |     |           |  |  |

Search string: (word\* OR word) AND ("words" OR word) AND word

# DATABASES

Use when you ...

- need to do targeted, precise searching
- when looking for subjectspecific information
- when content not found or included in Omni

### POTENTIALLY USEFUL DATABASES FOR MCM

### **Subject Specific**

### **Multidisciplinary**

- Communication Source
- Business Source Premier
- ProQuest One Business
- PsycINFO

- Web of Science
- Scopus
- Statista reports + statistics
- Factiva news + corporate data

### **DATABASES**

Databases are also listed in Omni by name, but this Databases listing allows you to find them by name and by other criteria.

### Databases - Search by Name and/or by Filters

(Subjects, Database Types, User Types)

McMaster has over 600 databases

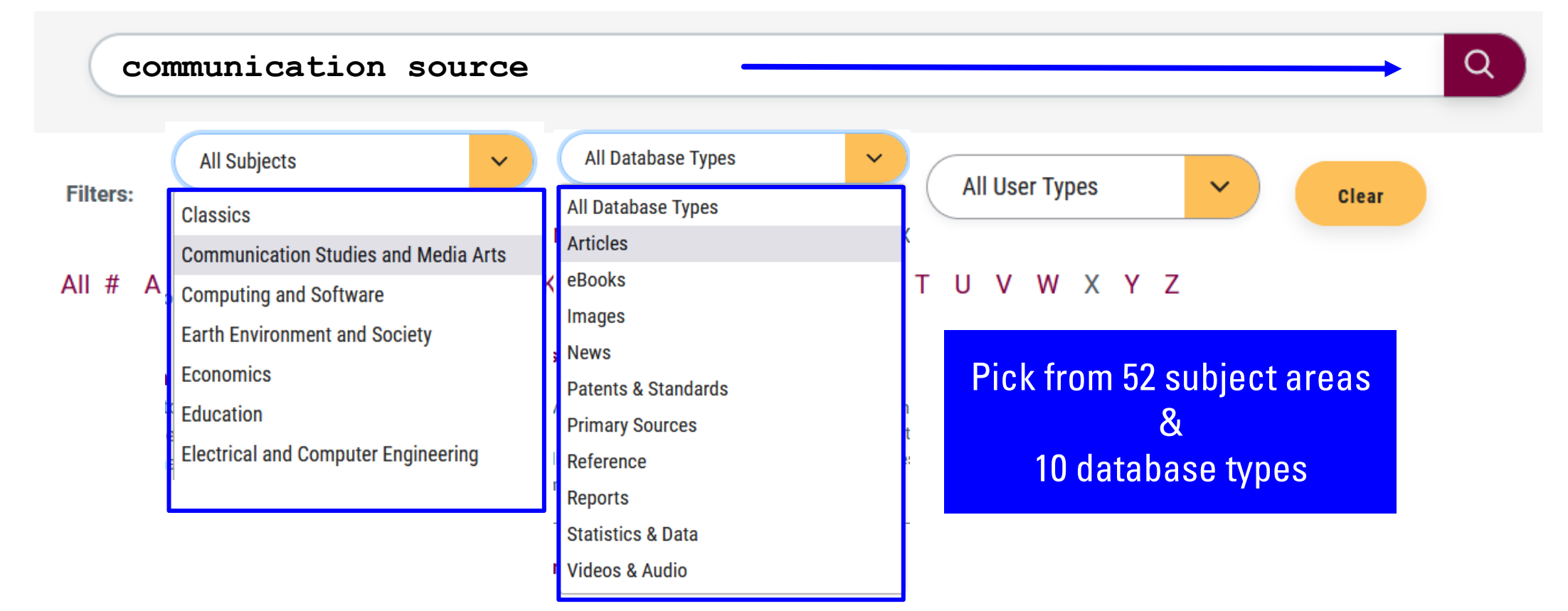

### Review database description to confirm relevance & click Connect to search

### **Communication Source**

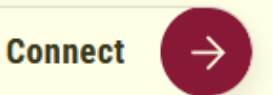

Alternative Title: Communication Abstracts | Communication & Mass Media Complete | CMMC Allowable Uses:

Access is available on and off campus to current McMaster University students, faculty and staff.

#### View Detailed Terms of Use

Notes:

Formed from the merger of Communication Abstracts and Communication & Mass Media Complete.

#### Description:

Coverage: 1915 to the present; varies by title

Communication Source supports research on mass media, communications theory, linguistics, organizational communication, phonetics and speech pathology. Content is derived from academic journals, conference papers, conference proceedings, trade publications, magazines and other periodicals. Provides indexing and abstracting for over 1,100 core titles and contains the full text for more than 700 journals.

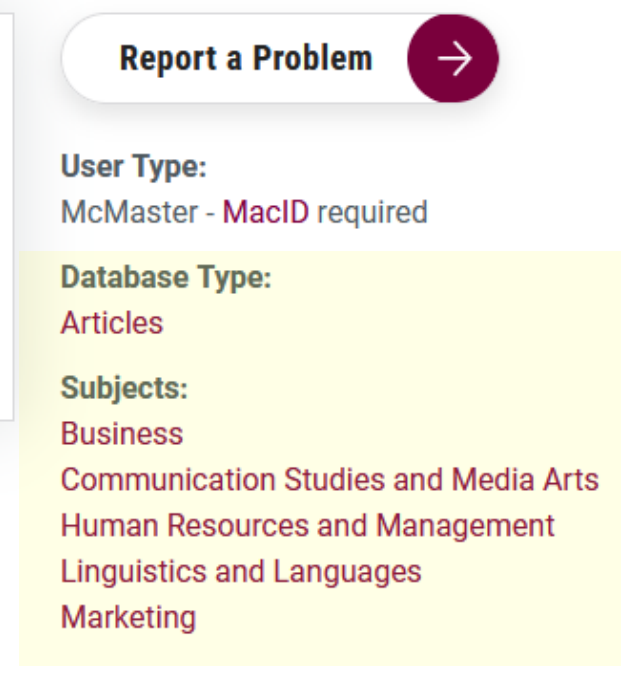

### Communication Source

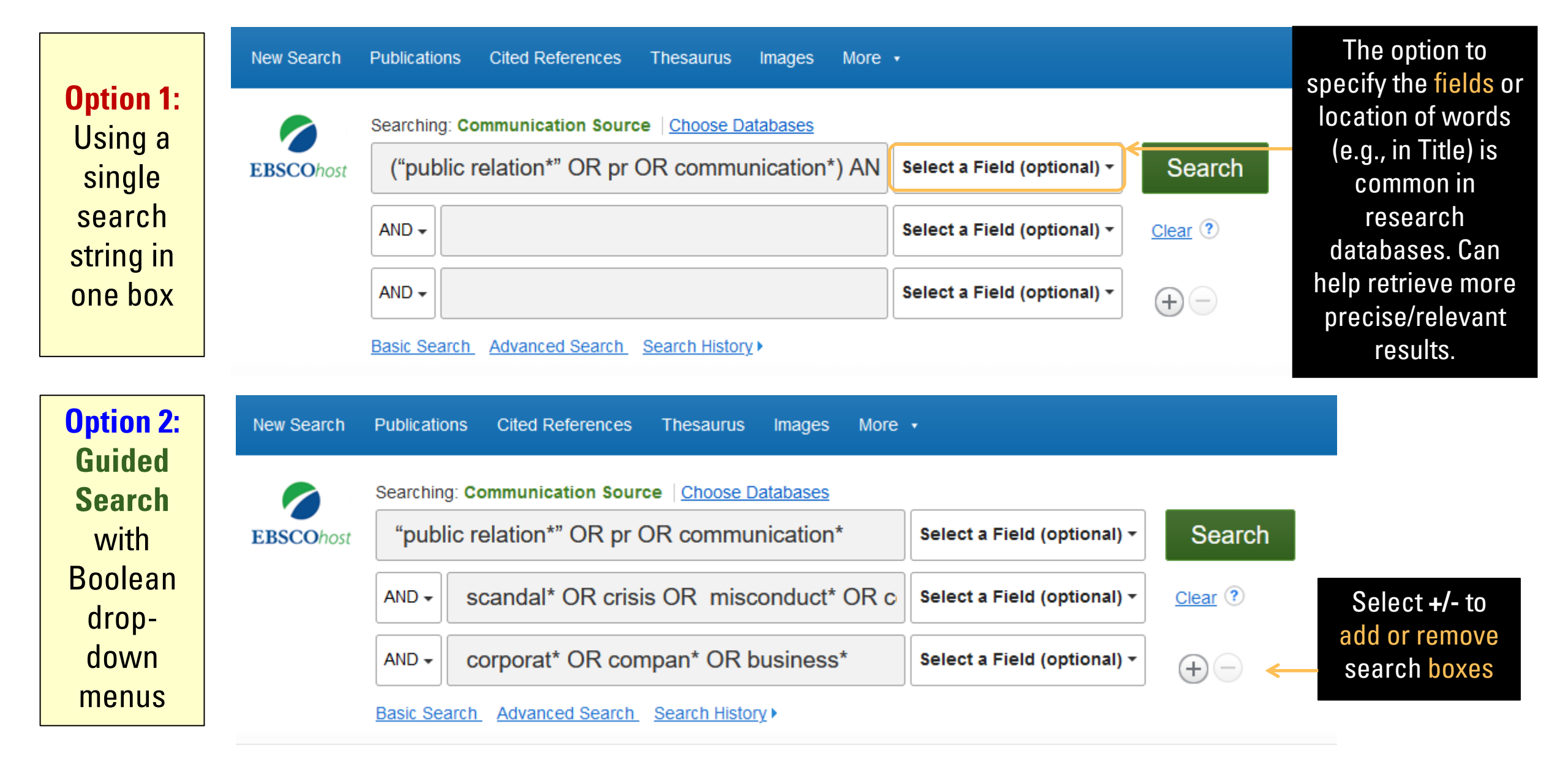

#### **Refine Results**

Current Search

>

v

Limit To

Full Text

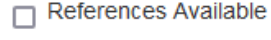

Peer Reviewed

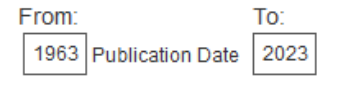

#### Show More

#### Source Types

All Results

Academic Journals (1,509)

Magazines (411)

Book Reviews (41)

Books (22)

#### Show More

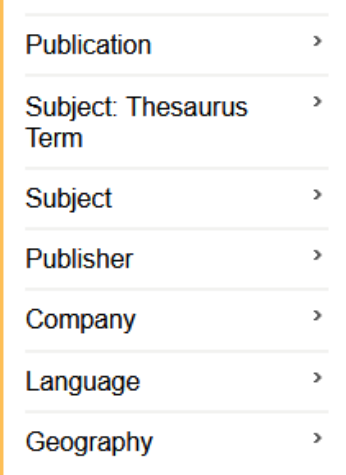

### Sample Results from Communication Source

Search Results: 1 - 10 of 2,092

### "Silence" as a strategy during a corporate crisis – the case of Volkswagen's "Dieselgate".

By: Stieglitz, Stefan; Mirbabaie, Milad; Kroll, Tobias; Marx, Julian. Internet Research. 2019, Vol. 29 Issue 4, p921-939. 19p. DOI: 10.1108/INTR-05-2018-0197. Subjects: Crisis communication; Social impact; Business planning; Social network analysis; Crises

Cited References: (63) Times Cited in this Database: (2)

### Why Legitimacy Matters in Crisis Communication: A Case Study of the "Nut Rage" Incident on Korean Air.

By: Yim, Myungok Chris; Park, Hyun Soon. Journal of Business & Technical Communication. Apr2019, Vol. 33 Issue 2, p172-202. 31p. DOI: 10.1177/1050651918816360. Subjects: Crisis management; Public relations; Organizational communication; Communication in management; Ethics; Korean Air Lines Co. Ltd.; Organizational legitimacy Cited References: (75) Times Cited in this Database: (3)

Select get it! to view full-text access options.

Get Full Text @ Mac

### Media Frames and Crisis Events: Understanding the Impact on Corporate Reputations, Responsibility Attributions, and Negative Affect.

By: Mason, Alicia. International Journal of Business Communication. Jul2019, Vol. 56 Issue 3, p414-431. 18p. 4 Charts. DOI: 10.1177/2329488416648951.

Subjects: Crisis communication; Crisis management; Stakeholders; Multivariate analysis; Crises

#### Show all 4 Images

| *****                    | 2.2  | CONTRACT. |          | Table 2. Con Fore frame in Organization Represented Mess. |                                              | Table 1. Permitted Department Requirements by Berniem Crists Overers |                                                                 | Table 4. Input of Source Contains on Digension of Aspendias and Nagara Max. |                            |                                                      |                                                                               |                            |                          |
|--------------------------|------|-----------|----------|-----------------------------------------------------------|----------------------------------------------|----------------------------------------------------------------------|-----------------------------------------------------------------|-----------------------------------------------------------------------------|----------------------------|------------------------------------------------------|-------------------------------------------------------------------------------|----------------------------|--------------------------|
|                          | 1000 | 10.014    | 211      | 1.1                                                       | Speciality (in a 150)                        | Thereals (n + 138)                                                   |                                                                 | Accesses (r > 553)                                                          | Veteriorite                |                                                      | ingn (1 = 332)                                                                | Numeral pi = 346           | Limpi + 18)              |
| to be<br>to be<br>formed | - 8  |           | 10. 102- | Allec<br>Repúblice                                        | 122 (1994)<br>1207 (1996)                    | 136 (108<br>26/10%                                                   | Excel requesting<br>Transaction reportibility                   | 530° (130)<br>500° (130)                                                    | 1.50 (1.40)<br>5.15-7.440  | Anguan An-                                           | 379-0-28<br>8110-06                                                           | 1.84 (1.17)<br>1.84 (1.87) | 1394° (839)<br>117 (838) |
|                          | 100  |           | 124010   | Mak Higher worden og<br>Teoloon ogsfester o               | eh deventaren al ergenetaren agaren<br>14 de | ad Dess.                                                             | Nas. Ague survivo sigui) electri<br>Naturas opticaria e y 1 St. | free phases in provide a star                                               | and with the style classes | the case com<br>of expected for<br>"Yelence applicat | n - gale increased to ideal to<br>many a contribute<br>1 difference of 2 + 10 | product mention from       | angest with their        |

#### Cited References: (53) Times Cited in this Database: (4)

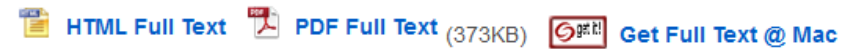

### Select HTML Full Text or PDF Full Text or get it! to view article.

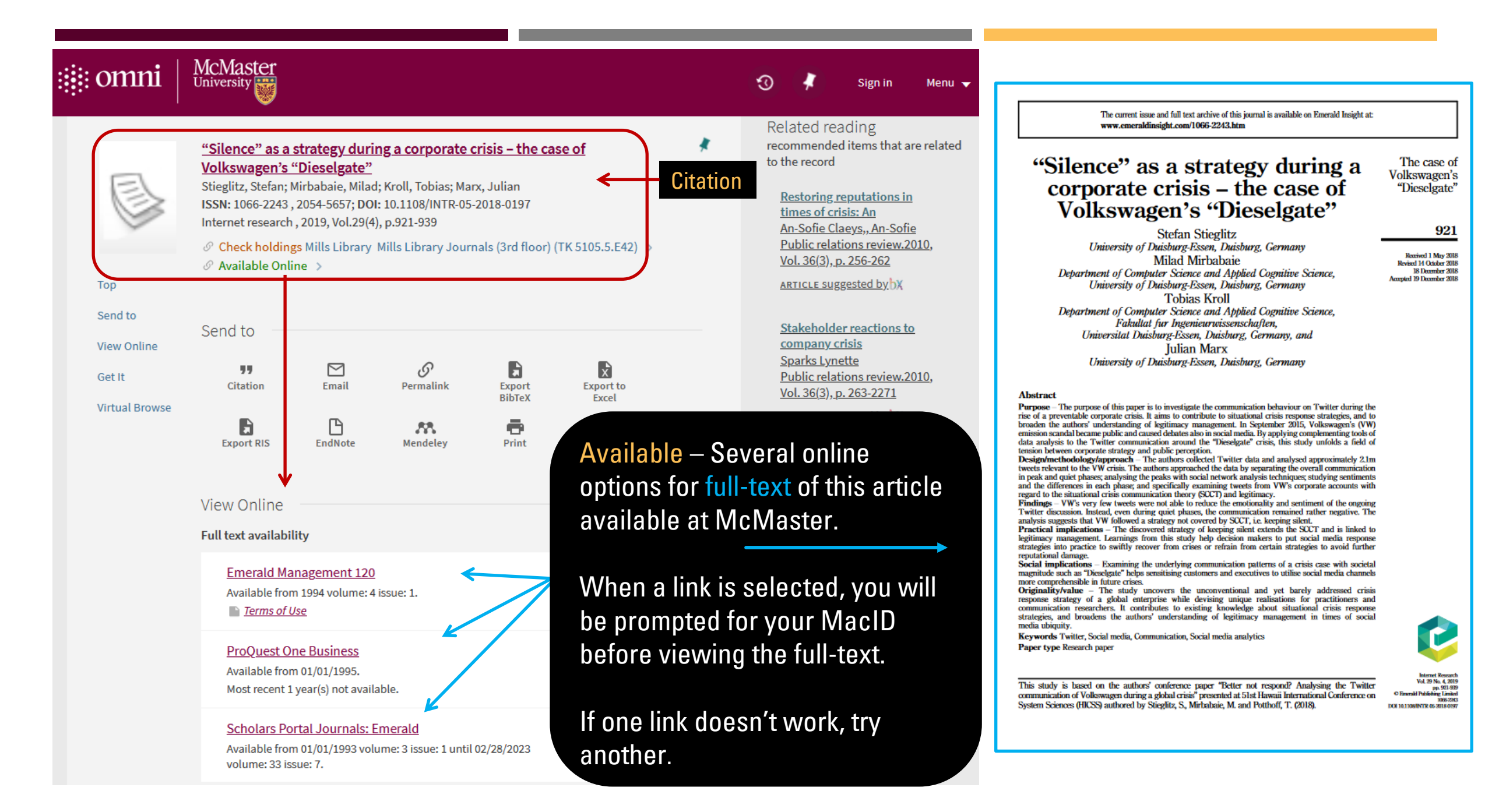

# PRACTICE ACTIVITY (5 MINUTES)

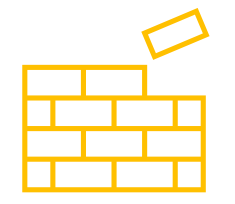

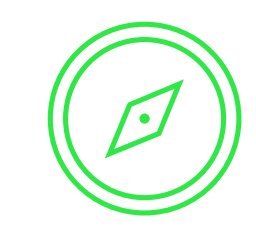

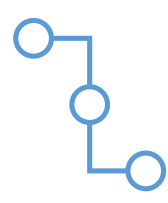

Connect to the database Communication Source and enter a search string Locate a relevant article

Find the full-text of the article

### OFF-CAMPUS ACCESS OPTIONS FOR LIBRARY E-RESOURCES

- <u>Directly from the Library</u> website
- <u>Configure Google Scholar</u>
- Install a browser bookmarklet
- Install browser extensions
  - Lean Library
  - EndNote Click
  - Google Scholar button
- Linking to Library e-Resources

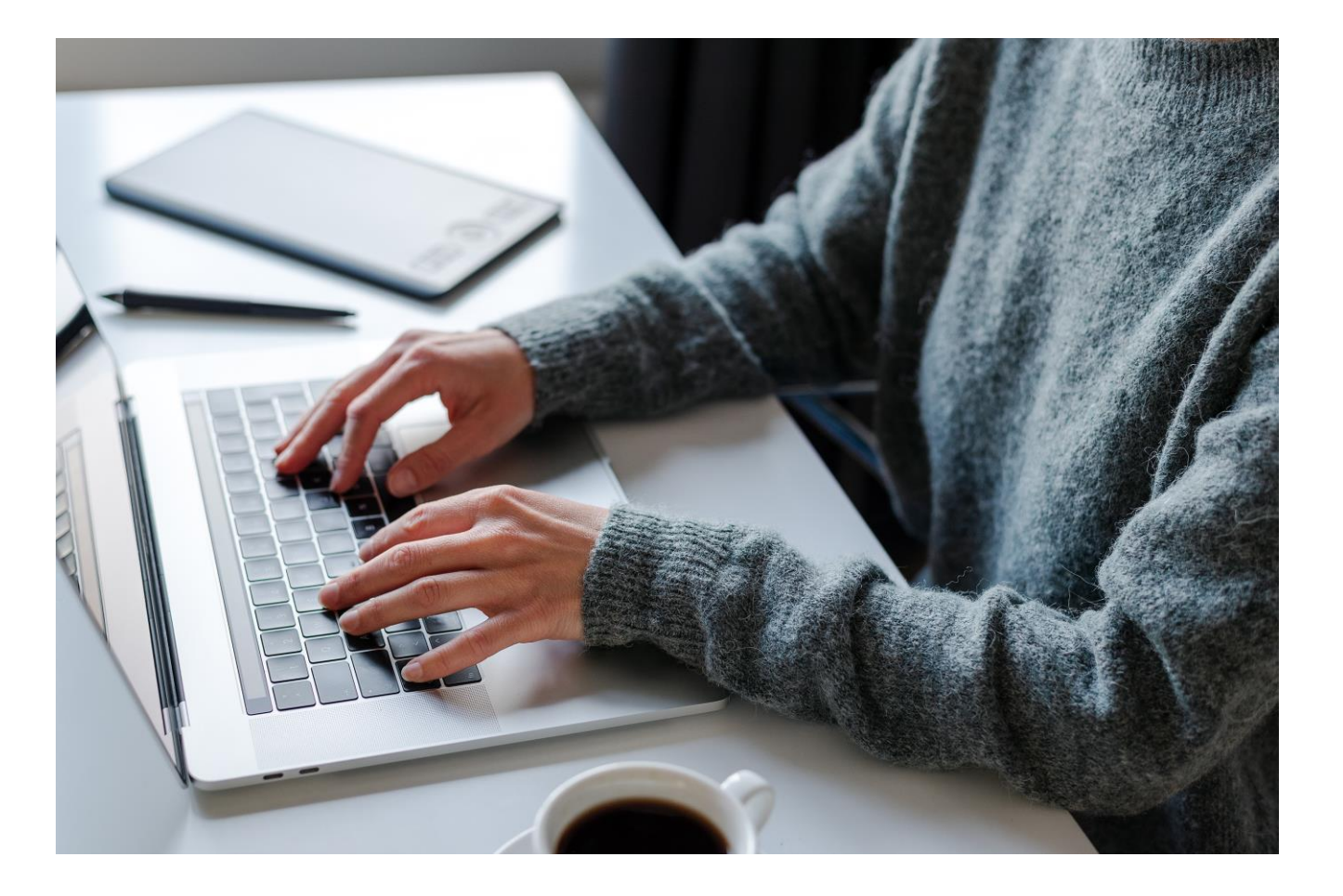

### ACCESSING MCMASTER RESOURCES VIA GOOGLE SCHOLAR

- 1. Go to https://scholar.google.ca/
- 2. Locate side menu  $\equiv$  and selec  $\Rightarrow$  Settings
- 3. Select Library links (in left navigation)
- 4. In the *Library links* section, search and select McMaster University
- 5. Click Save button

**NOTE:** If using Google Scholar on more than one device, these settings will need to be saved on each one.

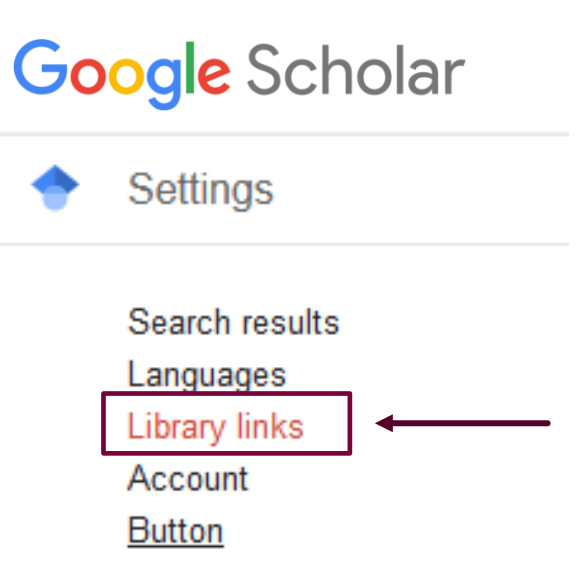

Show library access links for (choose up to five libraries):

e.g., Harvard

🗹 McMaster University - Getlt @ McMaster

**Once Library** links has been configured, Google Scholar search results should display a GetIt@Mac link if available at McMaster libraries

### Corporate scandals and regulation

<u>L Hail, A Tahoun, C Wang</u> - Journal of Accounting Research, 2018 - Wiley Online Library ... to the incidence of future **corporate scandals**, if those **scandals** benefit the special ... **corporate** wrongdoing to areas beyond the scope of the new regulation. Similarly, **corporate scandals** ... ☆ Save 𝒴 Cite Cited by 107 Related articles All 13 versions

A theory of **corporate scandals**: Why the USA and Europe differ JC Coffee Jr - Oxford review of economic policy, 2005 - academic.oup.com ... Yet, no corresponding wave of financial **scandals** involving a ... kinds of **scandals** characterize different systems of **corporate** ... Instead, the characteristic **scandal** in such systems is the ... ☆ Save 99 Cite Cited by 573 Related articles All 14 versions

 Corporate scandals: It's time for reflection in business schools

 PS Adler
 - Academy of Management Perspectives, 2002 - journals.aom.org

 ... We also urge our colleagues to join us in critical self-reflection, for we believe that these

 scandals may have something to do with the way our own institutions function. Questions such ...

 ☆ Save 𝒴 Cite Cited by 305 Related articles All 5 versions

 Getit @Mcmaster 𝔅

[BOOK] A financial history of modern US corporate scandals: From Enron to reform

JW Markham - 2015 - books.google.com

..., set off another **corporate scandal** when it was discovered that he had not paid New York sales taxes on millions of dollar's worth of paintings. That **scandal** widened after Kozlowski .... ☆ Save 55 Cite Cited by 187 Related articles All 6 versions Getit @Mcmaster ��

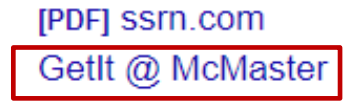

[PDF] columbia.edu Getlt @ McMaster

### [PDF] researchgate.net

[PDF] mcferet.com

## CITATION GUIDES & TOOLS

### How Do I Cite?

- Covers citation elements, using style guides, major styles (APA, Chicago, MLA, Harvard, etc.)
- <u>APA style</u> recommended for MCM program

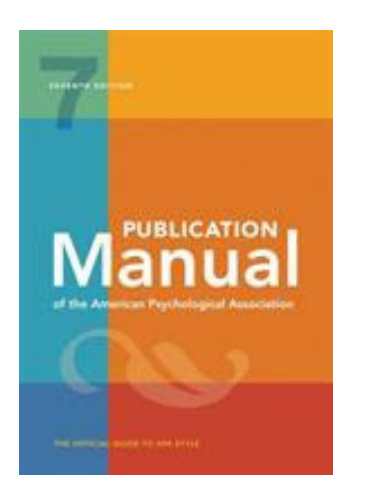

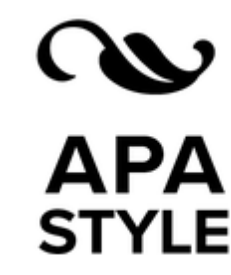

### **<u>Citation Management Software</u>**

Includes comparison chart of three popular CMS tools.

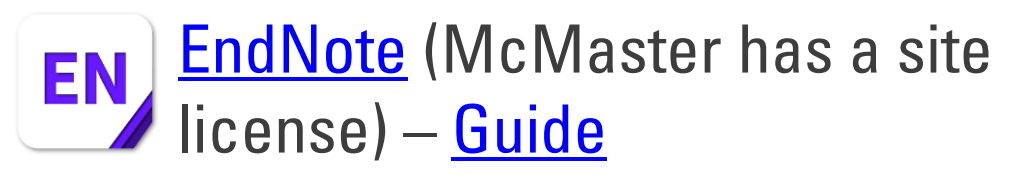

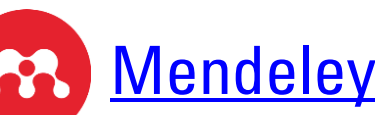

Mendeley (free) - Guide

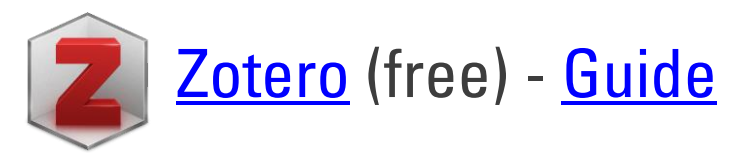

### **RESEARCH GUIDES & VIDEOS**

### Research **Guides** <u>https://libguides.mcmaster.ca/</u>

- <u>Graduate Studies</u> > <u>MCM</u> Research Guide
- How Do I Cite?
- How Do I Find News?
- A Guide to Omni
- A Guide to LinkedIn Learning
- & more

How Library Stuff Works **Video** Series <u>https://library.mcmaster.ca/research/how-</u> <u>library-stuff-works</u>

- Scholarship as Conversation
- Choosing a Research Question
- How to Choose Keywords
- Boolean Searching <u>Part I</u> and <u>II</u>
- plus infographics
- & more

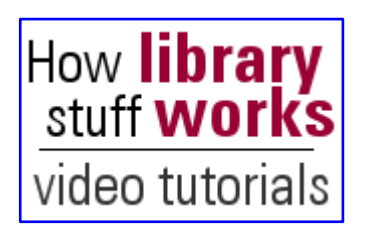

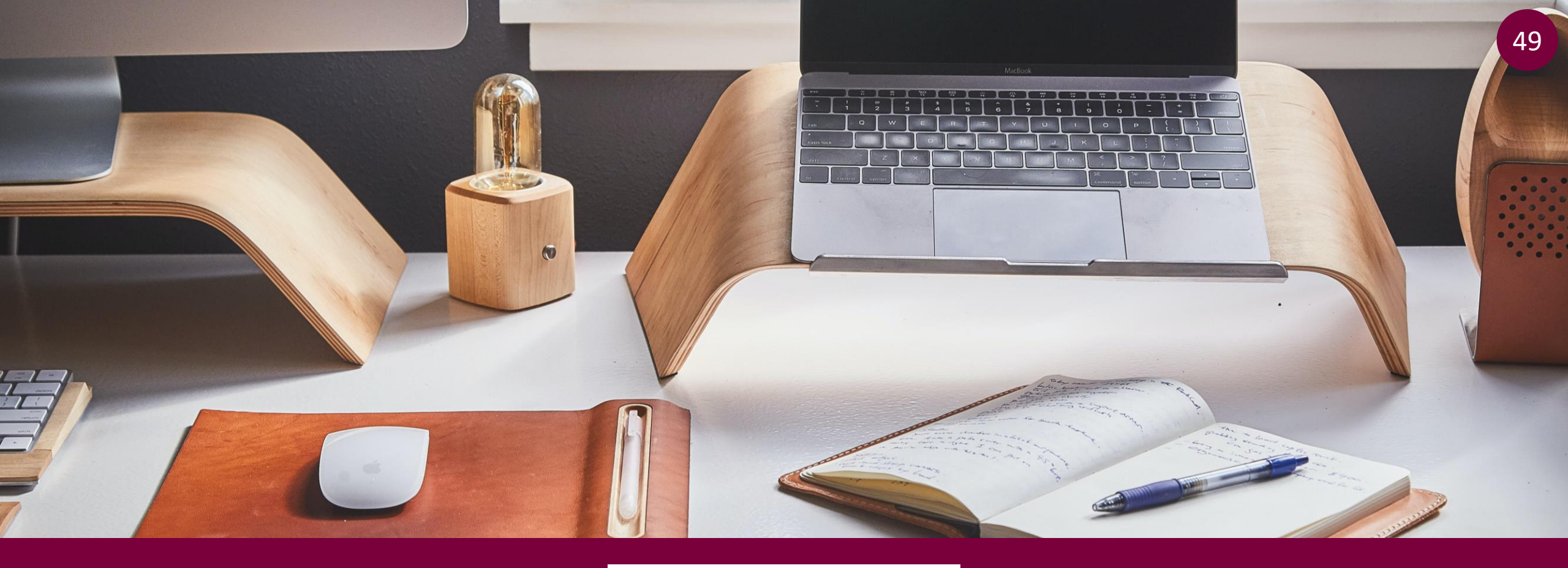

![](_page_48_Picture_1.jpeg)

### Introduction to LinkedIn Learning

# What is LinkedIn Learning?

- Different from LinkedIn, but owned by the same company (Microsoft)
- LinkedIn Learning is the learning part of LinkedIn
- Develop critical technical and non-technical skills and earn LinkedIn
   Learning certificates to upload to your LinkedIn profile or

share/download

![](_page_49_Picture_5.jpeg)

# Benefits of LinkedIn Learning

- FREE for all McMaster registered students, staff and faculty
- Just-in-time training, to supplement in-class courses
- Use to grow personal and professional development
- Over 20,000 online modules (courses, videos, podcasts, blogs, and more) including learning software, IT, business skills and digital literacy skills
- Taught by experts in their fields who are passionate about teaching
- View from a computer, tablet, or mobile device
- Self-paced and self-directed learning

# How to Access LinkedIn Learning

• Currently, all McMaster staff, faculty and students have access to LinkedIn Learning

### **McMaster LinkedIn Learning :**

- <u>https://uts.mcmaster.ca/services/teaching-</u> <u>and-learning/linkedin-learning/</u>
- Use your MacID to login

![](_page_51_Picture_5.jpeg)

![](_page_51_Picture_6.jpeg)

# LinkedIn Learning – Mobile Access

- Mobile apps available for iOS and Android
- Download from either App Store or Google Play
  - Launch the LinkedIn Learning app
  - select Already a member?
  - select Organization tab
  - scroll to Web Portal section on screen and enter mcmaster.ca
  - click Log in button
  - enter your MacID at the prompt

![](_page_52_Picture_9.jpeg)

# LinkedIn Learning – Business Topics

#### **Business Topics**

#### **Business Analysis and Strategy**

Data Analysis Business Intelligence Business Strategy Data Visualization Operations Management

#### Show All

**Diversity, Equity, and Inclusion (...** Inclusive Leadership Workplace Equity Allyship Accessibility Recruiting Diverse Talent

#### Show All

#### Marketing

Show All

Social Media Marketing Artificial Intelligence for Business Personal Branding Advertising and Promotion Content Marketing Data Analysis Spreadsheets Data Visualization Personal Productivity Software Artificial Intelligence for Business Show All

**Business Software and Tools** 

Finance and Accounting Corporate Finance Cryptocurrency Small Business Finance Accounting Skills Personal Finance

Show All

**Professional Development** 

Well-Being and Self-Care Communication Personal Development Teams and Collaboration Time Management

Show All

Career Development Career Management Job Searching Personal Branding Show All

### Human Resources Talent Management Artificial Intelligence for Business HR Strategy HR Administration Hiring and Interviewing

Show All

#### Project Management

Operations Management Project Management Skills Project Management Software Business Analysis Agile Project Management

Show All

Customer Service CRM Software Customer Service Skills Customer Service Management Contact Centers Service Metrics

Show All

#### Show All

#### Leadership and Management

Communication Leadership Skills Business Strategy Inclusive Leadership Teams and Collaboration

Show All

#### Sales

Artificial Intelligence for Business CRM Software Sales Skills Social Selling Sales Management

Show All

# LinkedIn Learning – Creative Topics

#### **Creative Topics**

#### Show All

| AEC                     |
|-------------------------|
| Rendering               |
| 3D Modeling             |
| 2D Drafting and Drawing |
| Real-Time               |
| BIM                     |

Show All

Motion Graphics and VFX Rendering **Motion Graphics** Typography Compositing Visual Effects

#### Show All

#### Video

Show All

Video Editing Video Post-Production Shooting Video Video Production Artificial Intelligence for Design Rendering 3D Modeling **3D** Animation Illustration Drawing Show All Photography Image Editing Asset Management Analog Photography Artificial Intelligence for Design Portrait Photography

Animation and Illustration

Show All

Show All

| Visualization and Real-Time |
|-----------------------------|
| Rendering                   |
| 3D Modeling                 |
| 3D Animation                |
| Real-Time                   |
| Architectural Visualization |
|                             |

### Audio and Music Digital Audio Workstations Music Production Audio Engineering Music Business Music Lessons

Show All

**Product and Manufacturing** Rendering 3D Modeling 2D Drafting and Drawing Real-Time Product and Industrial Design

Show All

#### Web Design

Web Standards Interactive Web Content Web Graphics Responsive Web Design Web Design Business

Show All

### **Graphic Design** Asset Management Drawing **Digital Publishing** Typography Creativity Show All

### **User Experience**

UX Design Content Strategy Design Thinking Interaction Design User Interface Prototyping

Show All

# LinkedIn Learning – Technology Topics

#### **Technology Topics**

### Artificial Intelligence (AI) Machine Learning Artificial Intelligence Foundations Generative Al Neural Networks and Deep Learning Natural Language Processing (NLP)

#### Show All

DevOps DevOps Tools **DevOps Foundations** Agile Software Development

#### Show All

#### Security

Show All

Tech Career Skills Governance, Risk, and Compliance Network Security Vulnerability Management Security Testing

#### **Cloud Computing** IBM Center for Cloud Training Cloud Platforms Cloud Services Tech Career Skills Cloud Administration

Show All

#### IT Help Desk

**Client Operating Systems** Help Desk Skills Operating System Distribution Upgrade and Maintenance Software Support

Show All

#### Software Development Programming Languages

Software Development Tools Database Development Tech Career Skills **Programming Foundations** 

Show All

#### Data Science Data Analysis **Business Intelligence** Data Visualization Tech Career Skills

Data Engineering

Show All **Mobile Development Cross-Platform Development** iOS Development Android Development Mobile Game Development

Show All

#### Web Development

Front-End Web Development Web Development Tools Content Management Systems (CMS) Full-Stack Web Development Back-End Web Development

Show All

#### Show All

56

**Database Management** Database Development Database Administration Data Resource Management Data Centers Show All

#### Network and System Administra...

Network Administration Server Administration Virtualization Internet of Things **Enterprise Content Management** 

Show All

# LinkedIn Learning – Role Guides

### **Business**

### **Role Guides**

Explore foundational content and tools to help you understand, learn, and improve at the skills involved in trending industry roles.

| Accountant               | Business Analyst        | Customer Service Representative | Business Development Manager |
|--------------------------|-------------------------|---------------------------------|------------------------------|
| Customer Service Manager | Human Resources Manager | Operations Manager              | People Manager               |
| Social Media Manager     | Supply Chain Specialist | Financial Analyst               | Human Resources Specialist   |
| Marketing Manager        | Marketing Specialist    | Product Manager                 | Program Manager              |
| Project Manager          | Recruiter               | Sales Manager                   | Salesperson                  |

# Role Guides – Social Media Manager

| in Learning                                          | Browse                          | Q What do you          | want to learn today?          | Hor                  | e My Learning    | ↓<br>Notifications ▼ | <b>€</b><br>Me ▼ | EN 🕶    | McMaster<br>Icourt | Go to Admir |
|------------------------------------------------------|---------------------------------|------------------------|-------------------------------|----------------------|------------------|----------------------|------------------|---------|--------------------|-------------|
|                                                      |                                 |                        |                               |                      |                  |                      |                  |         |                    |             |
| Social Mee                                           | dia Ma                          | anager                 |                               |                      |                  |                      |                  |         |                    |             |
| Explore foundational com<br>opportunities to advance | ntent and too<br>e your career. | ls to help you underst | tand, learn, and improve at t | he skills involved i | this role. Conne | ect with the profes  | ssional co       | mmunity | and exploi         | re          |
|                                                      |                                 |                        |                               |                      |                  |                      |                  |         |                    |             |
| ( Interester                                         | d in this role                  | ? Set a goal to bec    | ome a Social Media Mar        | nager to persona     | lize your expe   | rience               |                  | Г       | Set care           | er goals    |
|                                                      |                                 |                        |                               |                      |                  |                      |                  |         |                    |             |
|                                                      |                                 |                        |                               |                      |                  |                      |                  |         |                    |             |
| Where to get started                                 | Learn fro                       | om peers and experts   | s Get certified               |                      |                  |                      |                  |         |                    |             |

### 1. Where to get started

# Learn from peers and experts (community of practice) Get certified

# Finding Content – Browse Mode

![](_page_58_Figure_1.jpeg)

### **Editor's Picks**

New and noteworthy, selected by LinkedIn Learning editors

![](_page_58_Picture_4.jpeg)

![](_page_58_Picture_5.jpeg)

![](_page_58_Picture_6.jpeg)

#### COURSE

Python Essential Training

in LinkedIn • By: Ryan Mitchell • Jan 2023

4.8 ★★★★★ (4,989) • 167,000 learners • Beginner

![](_page_58_Picture_11.jpeg)

...

### Using Filters to Enhance Your Results

- By using filters "python" results narrowed to 39 results from 8,371 search results
- Results are sorted by best match but can also be sorted by view count and newest

![](_page_59_Picture_3.jpeg)

# **New! Skills Evaluations**

- In LinkedIn Learning, there are 42 Skills Evaluations available so far, including communication, time management, excel, decision-making
- Understand your proficiency level for various topics within a skill by taking a guided selfevaluation
- Actionable recommendations to start learning from several courses that are at the right level for you

| 1 | Guide your Communication learning with a Skill Evaluation                               |
|---|-----------------------------------------------------------------------------------------|
|   | Get course recommendations based on your confidence in addressing Communication topics. |
|   | There are no wrong answers, and only you can see your results.                          |

Start Skill Evaluation

• You can re-take skill evaluation at any time

## Certifications

| Certification Preparation                        |                                                         | Show All                                                |
|--------------------------------------------------|---------------------------------------------------------|---------------------------------------------------------|
| IBM IBM Center for Cloud Training                | 🚫 Meta                                                  | Atlassian                                               |
| LinkedIn Marketing                               | LinkedIn Talent Insights                                | Microsoft                                               |
| Continuing Education (CEU)                       |                                                         | Show All                                                |
| Project Management Institute (PMI)®              | NASBA Continuing Professional Education<br>(CPE)        | (hRCI®) HR Certification Institute® (HRCI®)             |
| Society for Human Resource Management<br>(SHRM®) | International Institute of Business Analysis<br>(IIBA®) | Computing Technology Industry<br>Association (CompTIA®) |
| Professional Certificates                        |                                                         | Show All                                                |
| Microsoft                                        | LambdaTest                                              | SS&C Blue Prism                                         |
| CSCMP                                            | ServiceNow                                              | Zendesk                                                 |

## **Professional Certificates**

Browse

### **Professional Certificates**

Showcase your skills with professional certificates on LinkedIn Learning, featuring courses and assessments developed with leading brands like Microsoft, Twilio, Zendesk, and more. Professional certificates make it easy to complete courses, take an assessment, and share your credentials without leaving LinkedIn.

### **Explore Professional Certificates topics**

![](_page_62_Picture_5.jpeg)

# Professional Certificates – Microsoft & LinkedIn

### **New:** Professional **Career Essentials** Certificate by **Microsoft and LinkedIn**

Earn Career Essentials in:

- Generative AI
- Data Analysis
- Project Management
- Systems Administration
- Administrative Assistance
- Business Analysis
- Software Development

![](_page_63_Picture_10.jpeg)

![](_page_63_Picture_11.jpeg)

![](_page_63_Picture_12.jpeg)

Career Essentials in Generative AI by Microsoft and LinkedIn

Provided by Microsoft and LinkedIn • Updated 2 months ago

Certificate Eligible + 172,579 learners + Skills: Generative AI, Computer Ethics

![](_page_63_Picture_16.jpeg)

- LEARNING DATE Career Essentials in Data Analysis by Microsoft and LinkedIn
- Provided by Microsoft and LinkedIn Updated Aug 2022

Certificate Eligible • 101,874 learners • Skills: Data Analysis, Data Analytics

![](_page_63_Picture_20.jpeg)

![](_page_63_Picture_21.jpeg)

Career Essentials in Project Management by Microsoft and LinkedIn

Provided by Microsoft and LinkedIn • Updated Oct 2022

Certificate Eligible · 93,816 learners · Skill: Project Management

#### COURSE

### Career Essentials in System Administration by Microsoft and LinkedIn

Provided by Microsoft and LinkedIn • By: Robert McMillen • Aug 2022

Certificate Eligible • 4.7 Average rating 4.7 out of 5 🚖 🚖 🚖 🏫 (3,311) • 70,287 learners

# **Certification of Completion**

- Share completed courses

   directly to your LinkedIn
   profile, share the course, and
   see what to watch next
- LinkedIn Learning Certificates of Completion
- Use download tab to

download and print or share

them out

| LinkedIn Learning certificate | × |
|-------------------------------|---|
| Download in image format      |   |
| Share with: in Public 💌       |   |

![](_page_64_Picture_7.jpeg)

Just finished the course "Supporting Your Mental Health While Working from Home" b y **Amy Brann**! Check it out: https://www.linkedin.com/learning/supporting-your-menta l-health-while-working-from-home?trk=share\_certificate #mentalhealth.

![](_page_64_Picture_9.jpeg)

Tip: use @ to mention your connections.

![](_page_64_Picture_12.jpeg)

# Certificates of Completion Help

### From the <u>LinkedIn Learning Help? Page</u>:

in Help

Learning 🔻

certificate of completion

Detailed instructions on how to view and download your Learning Certificates of Completion

#### View and download Learning Certificates of Completion

Certificates of Completion and Skills

Viewing your Certificates of Completion is an easy way to quickly see what courses and learning paths have been identified as completed. To ensure that you have Certificates of Completion readily available to add to your resume, or share with others...

#### Use the Follow skills feature in Learning

Certificates of Completion and Skills

The Follow skills feature includes skills, interests, and keywords associated with your career path and your LinkedIn Learning coursework. You can use this feature to discover relevant courses that support your current skills and interests. By...

#### Add Learning Certificates of Completion and Skills to your LinkedIn profile

Certificates of Completion and Skills

When you complete a course or learning path on LinkedIn Learning, you'll be prompted to add the certificate for the course or the learning path and new skills to your LinkedIn profile. You can access the courses or learning paths you've completed...

#### Share Certificates of Completion - FAQ

Certificates of Completion and Skills

You can create and share a link to your Certificate of Completion with others on LinkedIn Learning. Clicking on the link will direct viewers to a page with details about your certificate and the course. Check out the following frequently asked...

#### Learning Certificates of Completion - Overview

Certificates of Completion and Skills

Certificates of Completion are certificates that you may receive when you watch a course on LinkedIn Learning. They're a great way to document the progress you've made, and can be used with clients, employers, colleagues, and friends to share more...

# LinkedIn Learning Resource Guide

#### McMaster University Library / McMaster LibGuides / A Guide to LinkedIn Learning / Getting Started

#### A Guide to LinkedIn Learning

#### **Getting Started** LinkedIn Learning

Quick Tips to Get Started

![](_page_66_Picture_5.jpeg)

![](_page_66_Picture_6.jpeg)

### How to access LinkedIn Learning If you have not used LinkedIn Learning before, you can easily access it by following these steps: 1. Navigate to https://uts.mcmaster.ca/services/teachingand-learning/linkedin-learning

2. Click on the LinkedIn Learning button.

### Search this Guide Search LinkedIn Learning What is LinkedIn Learning? Why use LinkedIn Learning? How to access LinkedIn Learning? LinkedIn Learning is an online database of over 16,000 video-based courses taught by industry experts that can help anyone learn the business, software, technology, and creative skills they need to achieve personal and professional goals. Through McMaster's subscription, students, faculty, and staff members have access to this continually growing collection of engaging, top-quality courses and all the other features of a LinkedIn Learning account. Introduction to LinkedIn Learning - Student Edition (13:04) (McMaster University Library) in LEARNING Introduction to LinkedIn Learning - Student Edition

CC 1x 🏶 McMaster

Introduction to LinkedIn Learning - Student Edition

0:00 / 13:04

How to Use LinkedIn Learning (43m 26s)

Rock Your LinkedIn Learning Profile (1h 22m)

Excel Essential Training (Microsoft 365) 2h 28m

Excel Quick Tips (43m)

### LinkedIn Learning Resources

Login: <u>LinkedIn Learning</u>

Email: <u>linkedin@mcmaster.ca</u>

Library <u>Resource Guide</u>

![](_page_68_Picture_4.jpeg)

69

### GET HELP FROM THE LIBRARY

![](_page_69_Picture_1.jpeg)

![](_page_69_Picture_2.jpeg)

- E-mail: <u>library@mcmaster.ca</u>
- Phone: 905-525-9140
  - ext. 22077 Mills Service Desk
- Face to Face:
  - Drop by the Service Desk anytime, Monday to Friday
- Live Chat/Text: <u>http://library.mcmaster.ca/justask/</u>

![](_page_70_Figure_0.jpeg)

LIBRARY NEWS, EVENTS & SOCIAL MEDIA